# **HTC** HD7 T9292 使用指南

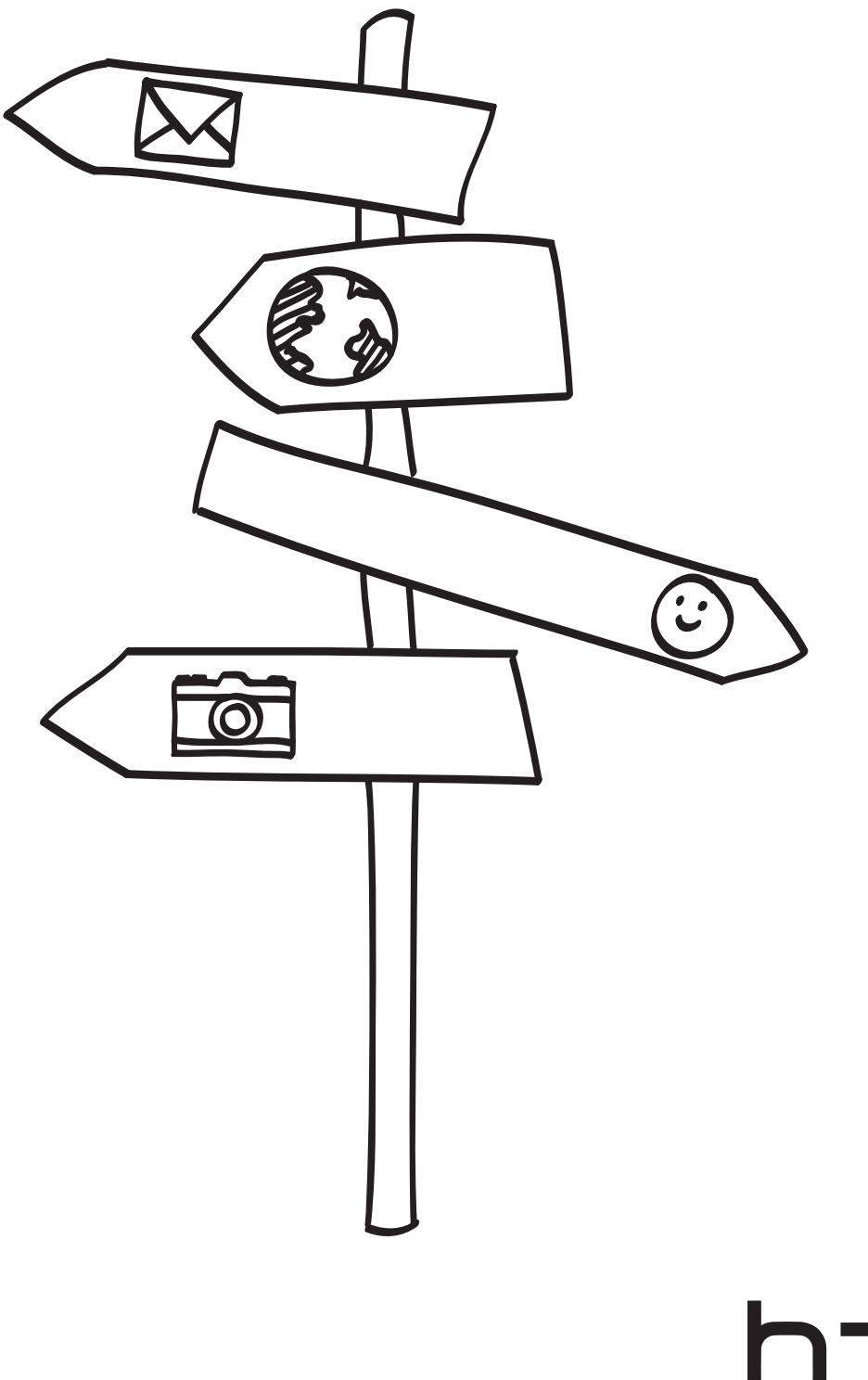

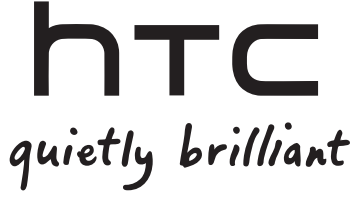

### 本指南中使用的圖示

本使用指南使用下列符號表示有益資訊或重要資訊。

此為註記。其顯示只有在特定狀況下才適用的額外資訊,或更深入地說明特定功能。

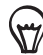

2

此為重要資訊。表示您必須知道這些資訊,才能完成工作,或讓某項功能正常運作。

P

此為提示。它會告訴您完成特定工作的替代方法,或顯示可能對您有幫助的特殊選項。

此為安全預防措施。請仔細閱讀這些內容,以免手機在使用時發生任何可能的問題。

### 需要更多資訊嗎?

如需其他協助資源,請造訪 www.htc.com/support。亦請詳讀產品包裝盒內提供的安全與法令注意事項。

如需手機的其他資訊,請造訪 windowsphone.com。

請注意:微軟某些服務或功能可能不適用於部份國家或地區。

## 目錄

| 基本資訊     |    |
|----------|----|
| 包裝盒內容    | 6  |
| 手機元件說明   | 6  |
| 底蓋       | 8  |
| SIM 卡    | 9  |
| 電池       | 10 |
| 切換手機開關   | 11 |
| 輸入 PIN 碼 | 12 |
| 手指觸控     | 12 |
| 使用支撐架    | 12 |
|          |    |
|          |    |

#### 開始使用

|           | ••••• |
|-----------|-------|
| 初次設定手機    | 13    |
| 開始畫面      | 13    |
| 存取應用程式及設定 | 14    |
| Hub       | 14    |
| 睡眠模式      | 14    |
| 將螢幕解鎖     | 15    |
| 變更鎖定螢幕桌布  | 15    |
| 狀態圖示      | 16    |
| 調整音量      | 16    |
| 搜尋        | 17    |
| 透過語音與手機互動 | 17    |
| 設定帳號      | 17    |
| 變更鈴聲      | 18    |
| 變更佈景主題    | 18    |
| 手機通話功能    |       |

| 撥打電話            | 19 |
|-----------------|----|
| 收到來電            | 20 |
| 使用通話選項          | 20 |
| 使用通話記錄          | 22 |
| 通話服務            | 23 |
| 開啟或關閉飛航模式(飛安模式) | 23 |
|                 |    |

## People

| ••••••••••••••••••••••••••••••••••••••• |    |
|-----------------------------------------|----|
| 關於 People Hub                           | 24 |
| 檢視連絡人清單和摘要                              | 24 |
| 新增新的連絡人                                 | 25 |
| 從 SIM 卡匯入連絡人                            | 26 |
| 合併連絡人資訊                                 | 26 |
| 編輯、搜尋及刪除                                | 26 |
| 您自己的 Me 方塊                              | 27 |
|                                         |    |

| 使用螢墓鍵盤                                | 29 |
|---------------------------------------|----|
| 使用預測文字輸入字詞                            | 30 |
| 變更鍵盤設定                                | 30 |
|                                       |    |
| Messaging                             |    |
| 關於 Messaging                          | 31 |
| 傳送簡訊                                  | 31 |
| 傳送圖片訊息                                | 32 |
| 檢視及回覆訊息                               | 32 |
| 管理訊息對話                                | 33 |
| 電子郵件                                  |    |
| 新增 POP3/IMAP 電子郵件帳號                   | 34 |
| 新增 Microsoft Exchange Server 帳號       | 34 |
| 查看收件匣                                 | 35 |
| 傳送電子郵件訊息                              | 36 |
| Calendar                              |    |
| 關於 Calendar                           | 38 |
| 建立行事曆約會                               | 38 |
| 變更行事曆檢視                               | 39 |
| 檢視、編輯或刪除約會                            | 40 |
| 檢視、關閉或延遲約會提醒                          | 40 |
| 顯示及同步行事曆                              | 41 |
|                                       |    |
| 數據連線                                  | 42 |
| Wi-Fi                                 | 43 |
| 使用手機的網頁瀏覽器                            | 44 |
| 藍牙                                    | 47 |
|                                       |    |
|                                       | 49 |
| 拍攝相片                                  | 50 |
| 拍攝影片                                  | 50 |
| 完成拍攝後                                 | 51 |
| 相機設定                                  | 51 |
| Pictures                              |    |
|                                       | 52 |
| 检测和片和影片                               | 53 |
| 為你的相片懷添變化                             | 53 |
| ····································· | 53 |
| 在網路上分享相片                              | 54 |
|                                       |    |

#### 5 目錄

| Zune                                                                                                    |         |
|----------------------------------------------------------------------------------------------------|---------|
| 同步電腦和手機                                                                                                    | 55      |
| Music + Videos Hub                                                                                                    | 56      |
| 聆聽音樂                                                                                                    | 56      |
| 觀看影片<br>地應式期表 Deduced                                                                                                    | 57      |
| 収聽或觀看 POCCASE                                                                                                    | 57      |
|                                                                                                    |         |
| 地圖和位置                                                                                                    |         |
| 開啟定位服務                                                                                                    | 58      |
| Bing Maps                                                                                                    | 58      |
| HTC Hub                                                                                                    | ••••••• |
| 關於 HTC Hub                                                                                                    | 62      |
|                                                                                                    | ••••••• |
| Microsoft Office Mobile 2010                                                                                                    |         |
| Windows Marketplace                                                                                                    | 68      |
| Games                                                                                                    | 68      |
|                                                                                                    |         |
| 以 PIN 碼保護 SIM 卡                                                                                                    | 69      |
| 使用密碼保護手機                                                                                                    | 70      |
| 透過網頁保護手機                                                                                                    | 70      |
| Settings                                                                                                    |         |
| 手機上的設定                                                                                                    | 71      |
| 變更顯示設定                                                                                                    | 72      |
| 變更音效設定                                                                                                    | 72      |
| 登 有 于 機 貞 計 総 語 三 総 語 三 総 語 三 総 語 三 総 語 三 総 語 三 総 語 三 総 語 三 総 語 三 総 語 三 総 語 三 総 語  の に の に の に の に の に の に の の の の の の の の の の の の の の の の の の の の の の の の の の の の の の の の の の の の の の の の の の の の の の の の の の の の の の の の の の の の の の の の の の の の の の の の の の の の の の の の の の の の の の の の  の の の の の の  の の  の の の  の   の  の  の  の  の  の  の  の  の  の  の  の  の  の  の  の  の  の  の  の  の  の  の  の  の  の  の  の  の  の  の  の  の  の  の  の  の  の  の  の  の  の  の  の  の  の  の  の  の  の  の  の  の  の  の  の  の  の  の  の  の  の  の  の  の  の  の  の    の    の    の | 73      |
|                                                                                                    |         |
| 更新及重設                                                                                                    |         |
| 更新手機軟體                                                                                                    | 74      |
| 重新啟動手機或執行出廠重設                                                                                                    | 74      |
| 商標和版權                                                                                                    | 76      |
|                                                                                                    | ·····   |
| 第51                                                                                                    | //      |

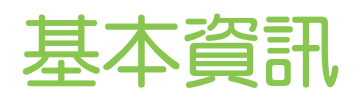

### 包裝盒內容

包裝盒內應有下列物品:

- 電話
- 電池
- USB 傳輸線
- 3.5 公釐立體聲耳機
- 電源變壓器
- 入門指南
- 快速指南
- 安全及規範指南

### 手機元件說明

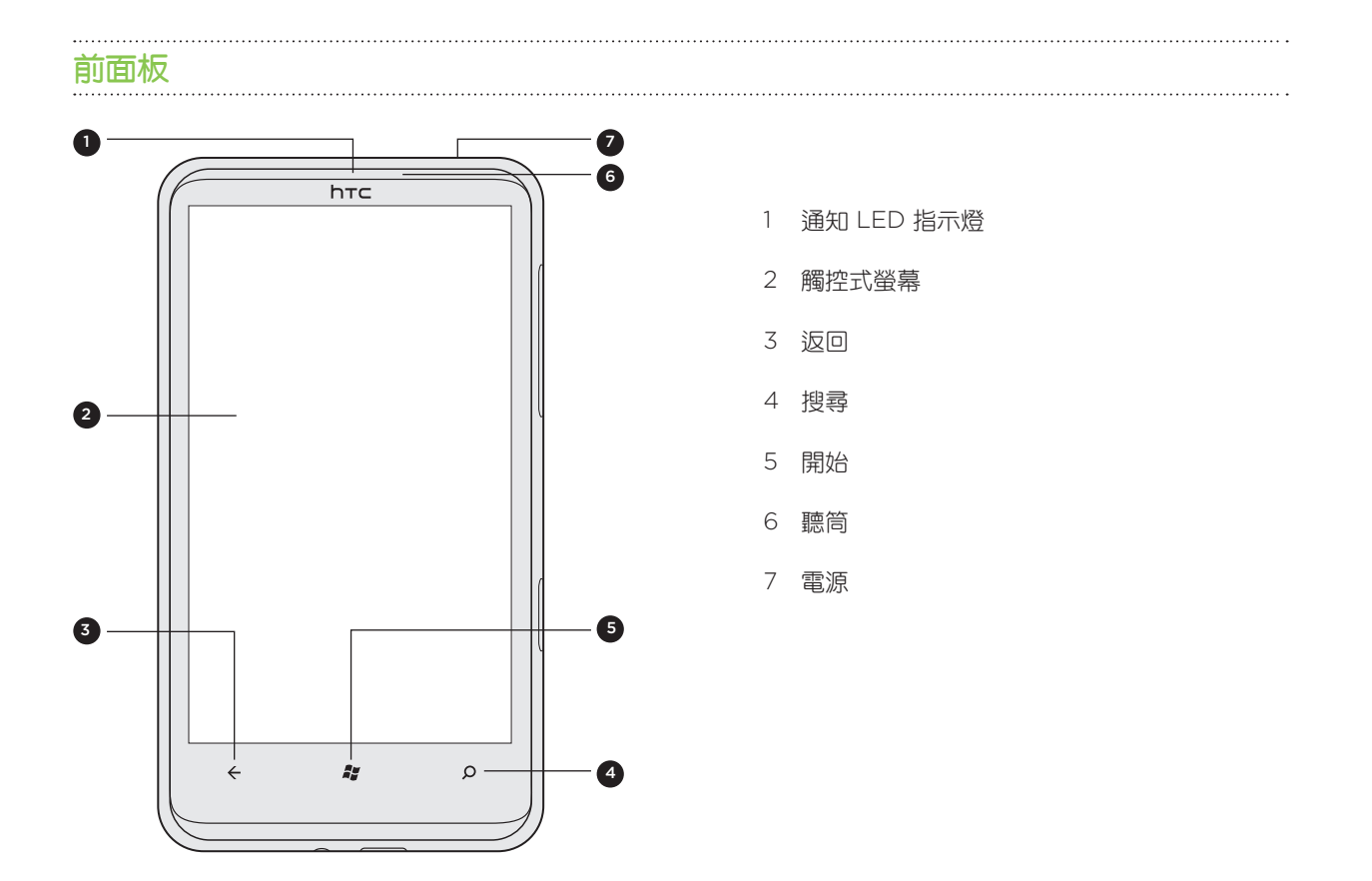

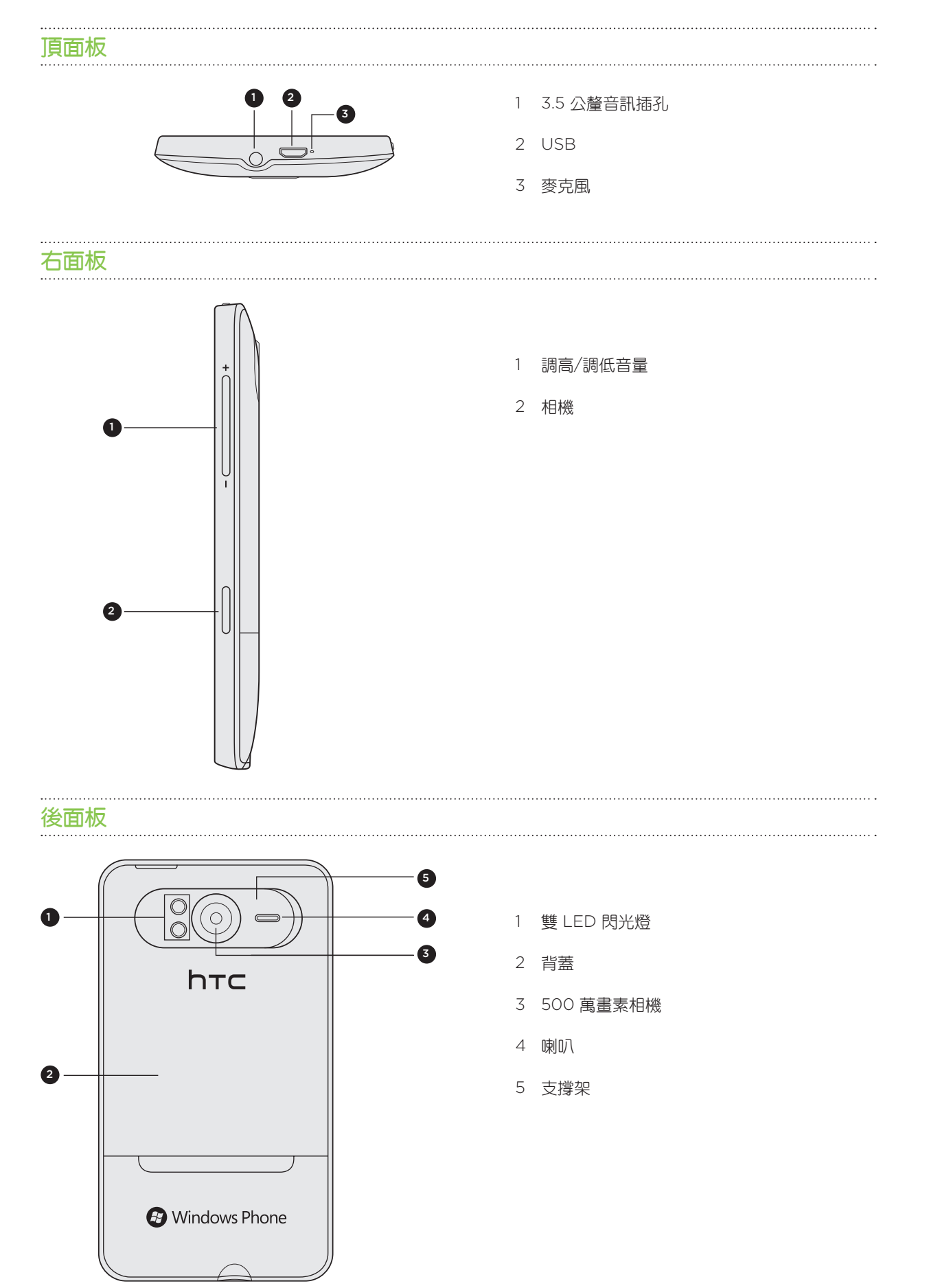

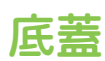

#### 取下背蓋

必須取下背蓋,才能存取電池槽和 SIM 卡插槽。

- 1. 在手機關機的情況下,拿穩手機,將手機螢幕面朝下。
- 2. 用大拇指或手指從手機頂端的小凹槽將背蓋打開。

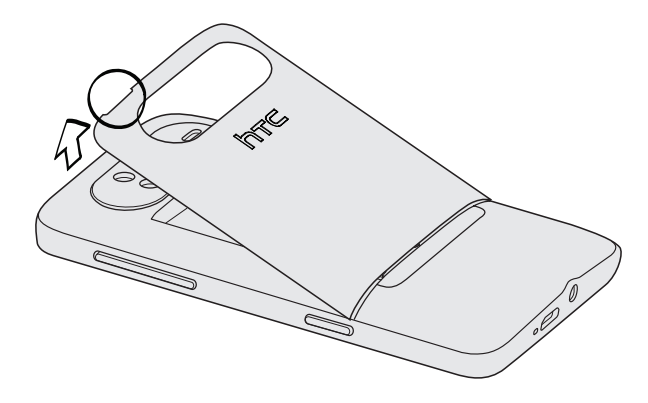

#### 重新裝上背蓋

1. 將背蓋底部的卡榫對準插入電池槽內的開口處,先將背蓋下半部固定。

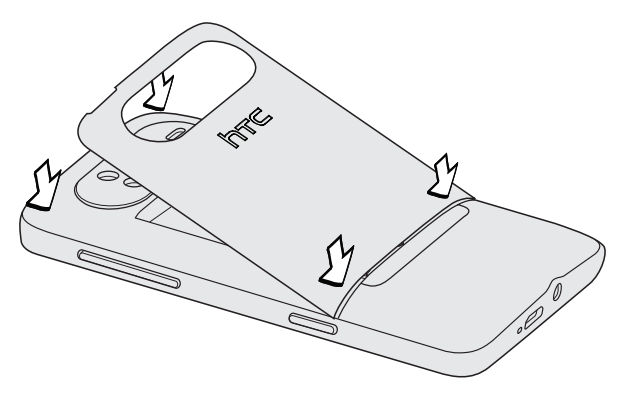

2. 從背蓋兩側和上半部往下壓,將背蓋卡入定位。背蓋卡入時會發出喀一聲。

### SIM 卡

SIM 卡包含您的電話號碼、詳細服務資訊及電話簿/訊息記憶體。本手機可同時支援 1.8V 及 3V SIM 卡。

↓ 某些舊型 SIM 卡不適用於本手機。建議您應向電信業者洽詢並更換合適的 SIM 卡。然而此項服務可能需要另行 收費。

#### 插入SIM卡

- 1. 取下背蓋。請參閱「取下背蓋」。
- 2. 取出電池。請參閱「電池」。
- 3. 將 SIM 卡金屬接點部分朝下,截角處朝向插槽外,依此方向插入 SIM 卡。
- 4. 將 SIM 卡完全推入。

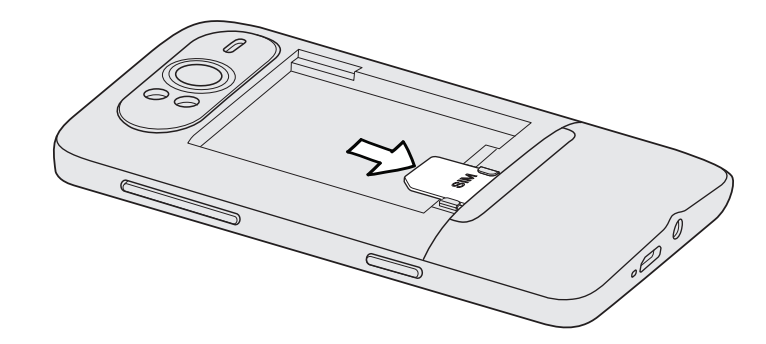

#### 取出 SIM 卡

- 1. 取下背蓋。請參閱「取下背蓋」。
- 2. 取出電池。請參閱「電池」。
- 3. 用手指將 SIM 卡往下壓,然後將 SIM 卡推出。

### 電池

本手機使用充電式鋰電池。您只能使用手機隨附的原廠電池和配件,或是我們建議的更換零件。

電池在下次充電前可以使用多長的時間,將視手機的使用情形而定,此外還包括所使用的手機功能及配件(例如,長時間開啟藍牙連線會消耗較多電力)。長時間通話和經常瀏覽網頁,都會使用較多的電池電力。此外,位置也是考量點之一:行動網路訊號太弱,以及溫度過於極端,都會造成電池的負擔。

#### 插入電池

- 1. 取下背蓋。請參閱「取下背蓋」。
- 將電池外露的銅接點先裝入手機,然後插入電池 確定將緞帶拉到電池盒外部,以方便取出 電池!

插入電池時,外露的銅接點應該在左側。

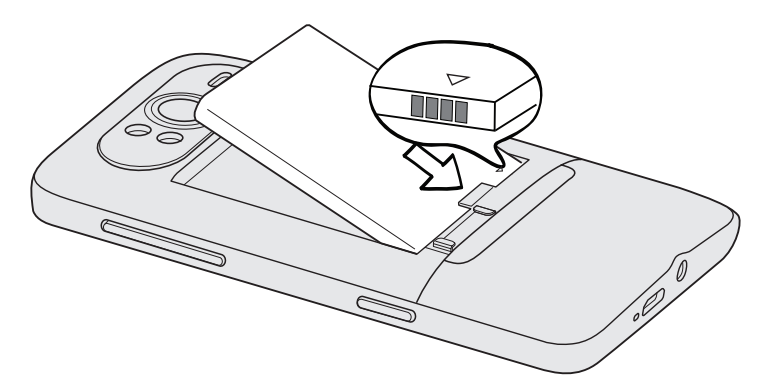

3. 輕輕將電池推入到底。

#### 取出電池

- 1. 確認手機已關機。
- 2. 取下背蓋。請參閱「取下背蓋」。
- 3. 將緞帶向上拉,退出電池。

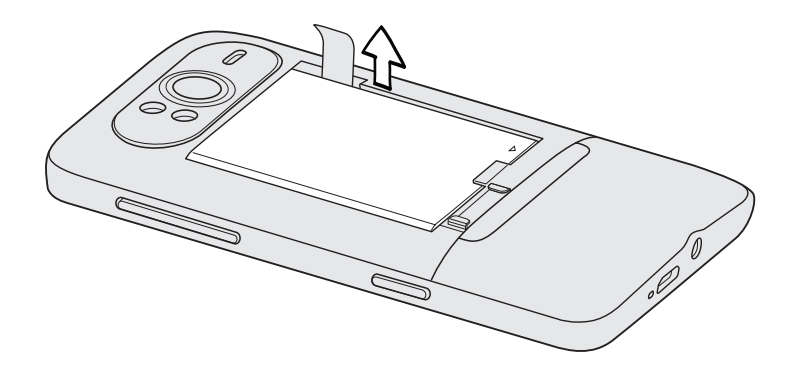

#### 為電池充電

電池在出貨時僅充入部分電力,建議您在開啟手機並開始使用前先為電池充電。有些電池經過充/放電數 次之後才能發揮最佳效能。

- 為電池充電時,只能使用手機隨附的電源變壓器和 USB 傳輸線。 P
  - 使用電源變壓器或車用變壓器充電時,請勿將電池從手機中取出。
    - 1. 將 USB 傳輸線較大的一端連接到電源變壓器。
    - 2. 將 USB 傳輸線較小的一端連接到手機。

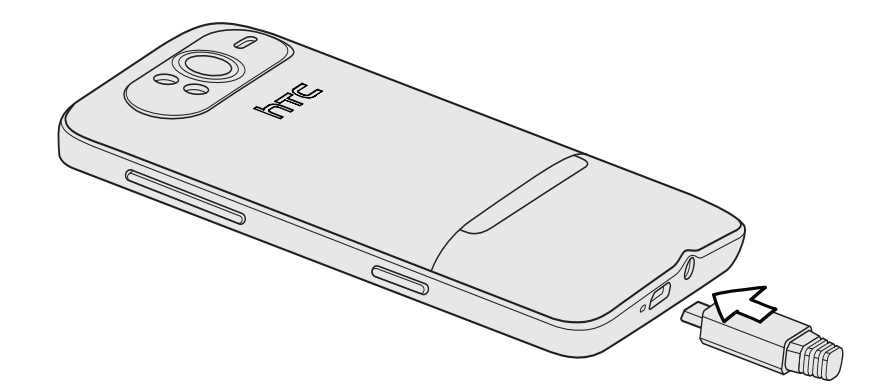

3. 將變壓器插入電源插座,開始為電池充電。

**電池充電時**,手機可能會開機。

電池充電時,通知 LED 指示燈會在充電期間亮起紅色。當手機充飽電後,指示燈就會轉成綠色。 充電時如果開啟手機的電源,開始畫面的狀態列會顯示充電中圖示( 🚺 )。當電量充飽後,開始畫面 的狀態列會出現電量充飽圖示 ( \_\_\_\_ )。

為了安全起見,電池過熱時會停止充電。

### 切換手機開關

開啟手機

只要按下電源鍵,就是這麼簡單。

第一次開啟手機電源時,您必須先設定手機。請移至「初次設定手機」,我們將帶領您完成設定。

#### 關閉手機

- 1. 如果畫面此時關閉,請按下電源鍵,讓畫面重新出現。
- 2. 如果出現鎖定螢幕,請將手機解鎖。請參閱開始使用一章中的「將螢幕解鎖」。
- 3. 按住電源鍵,直到螢幕上出現「Goodbye」的文字。

### 輸入 PIN 碼

大部分的 SIM 卡都內建了由電信業者所設定的 PIN 碼 (個人識別碼)。要求輸入 PIN 碼時,請輸入 PIN 碼, 然後點選 Enter。

若要瞭解如何啟用、停用或變更 PIN 碼,請參閱安全性一章中的「以 PIN 碼保護 SIM 卡」。

如果您連續三次 PIN 碼輸入錯誤,那麼 SIM 卡會立刻被鎖定。但別擔心!您只需要洽詢電信業者,並查出您的 ◆ PUK (PIN 碼解鎖鍵)即可。

### 手指觸控

| 點選      | 當您想要使用鍵盤輸入、想要選取應用程式和設定等螢幕上的項目,或想要按下螢幕上的按<br>鈕時,只要以手指點選即可。                           |
|---------|-------------------------------------------------------------------------------------|
| 按住      | 若要開啟某項目(例如通訊錄或網頁中的連結)的可用選項時,只要按住該項目即可。                                              |
| 快速滑動或滑動 | 快速滑動或滑動表示在畫面上用手指做出快速的垂直或水平拖曳的動作。                                                    |
| 拖曳      | 在您開始拖曳之前,必須用手指按住並施加一定的壓力。直到拖曳到所要的位置之前都不能<br>放開手指。                                   |
| 輕觸      | 輕觸畫面與快速滑動的動作類似,只不過您必須以更輕、更快的指觸來滑動手指。但指觸只<br>能以垂直方向移動,例如在輕觸連絡人或訊息清單時。                |
| 旋轉      | 針對大部分的畫面,只要將手機側向轉動即可自動將螢幕方向從直向變為橫向。在輸入文字時,您還可以將手機側向轉動,以顯示更大的鍵盤。                     |
| 縮放      | 在某些應用程式 (例如 Pictures 或網頁瀏覽器) 中,您可以在檢視圖片或網頁時用兩根手指<br>頭 (例如大姆指和食指) 在螢幕上「縮放」,以進行放大或縮小。 |

### 使用支撐架

想要坐下來觀賞電影,或是將手機放在桌上進行多方通話嗎? 沒問題! 只要拉出支撐架,然後將手機在 平坦的桌面上,就能讓您輕鬆使用手機。

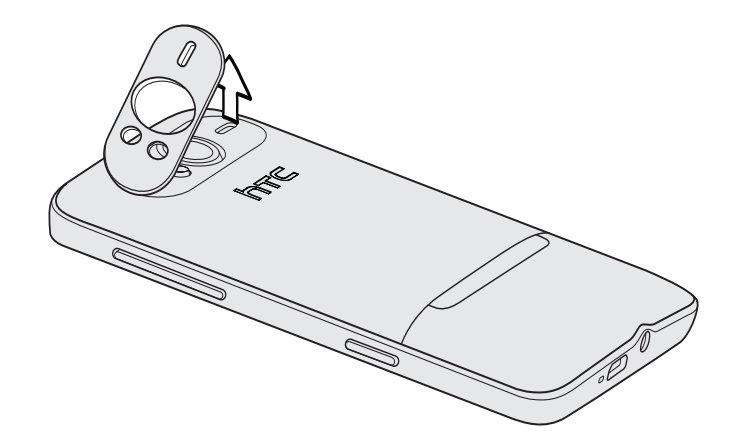

# 開始使用

## 初次設定手機

第一次開啟手機電源時,畫面會要求您設定像是時區和 Window Live ID 等選項。只要依照螢幕上的指示,您便能馬上完成設定,並開始使用手機。

### 開始畫面

您可以直接在開始畫面上看到所有的即時方塊,這些方塊會持續更新,並顯示與您最切身相關的內容, 包括相簿、XBOX LIVE、新訊息和電子郵件的數量等。

用手指在畫面上往上或往下快速滑動,即可捲動開始畫面上的方塊。

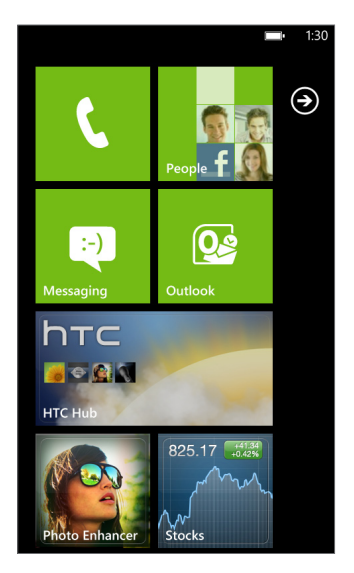

#### 重新排列開始畫面上的方塊

- 1. 按住您想要移動的方塊,直到方塊浮起。
- 2. 將方塊拖曳到您要放入的位置。移到螢幕頂端或底部停住,即可將方塊拖曳到延伸的開始畫面。
- 3. 將方塊移到您要的位置後,點選該方塊,將其定位。

#### 將項目固定在開始畫面上

您可以將任何項目固定在開始畫面上,包括:應用程式、圖片、歌曲、捷徑,甚至是連絡人。舉例來說,當您將某位連絡人固定在開始畫面上時,您就可以直接在該方塊中看見其所有的更新,像是摘要、 電子郵件、簡訊和通話通知等。

#### 14 開始使用

若要將某個項目(例如連絡人)固定在開始畫面上,請按住該項目,直到出現功能表,然後點選 Pin to Start (固定到開始畫面)。

#### 將方塊取消固定

在開始畫面中,按住您要移除的方塊,然後點選 🔛。

### 存取應用程式及設定

再簡單不過了,只要在開始畫面上點選 🌔,或將手指向左滑動即可。

### Hub

程式中心可以幫您簡化每天的日常工作。程式中心會將相關的使用經驗連結在一起,簡化工作程序,讓您不必在各個應用程式之間切換。舉 People Hub (連絡人程式中心)為例,它除了可以檢視所有的連絡人,也可以查看 Facebook 好友的狀態更新。快來看看手機上其他酷炫的程式中心,像是 Office、Pictures、Music + Videos 等等。

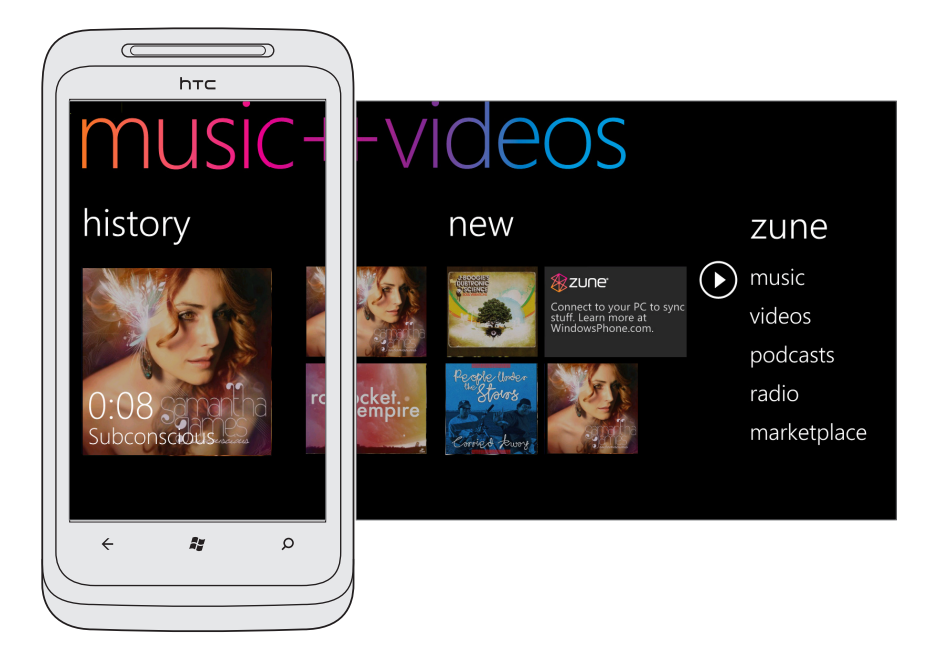

### 睡眠模式

睡眠模式可在螢幕關閉時讓手機進入低耗電狀態,以節省電池電力。當手機放在背袋或口袋時,還可避 免不小心按到按鈕。而且還不用擔心收不到訊息或來電。

#### 切換為睡眠模式

快速按下電源鍵,即可關閉螢幕,並將手機切換為睡眠模式。此外,手機也會在閒置一段時間後,自動 進入睡眠模式。

#### 從睡眠模式中喚醒

手機會在有來電時自動喚醒。若要手動喚醒手機,請按下電源鍵。接著您必須將螢幕解鎖。

### 將螢幕解鎖

出現鎖定螢幕時,按下畫面底部,然後用手指在螢幕上向上滑動,即可將螢幕解鎖或接聽來電。

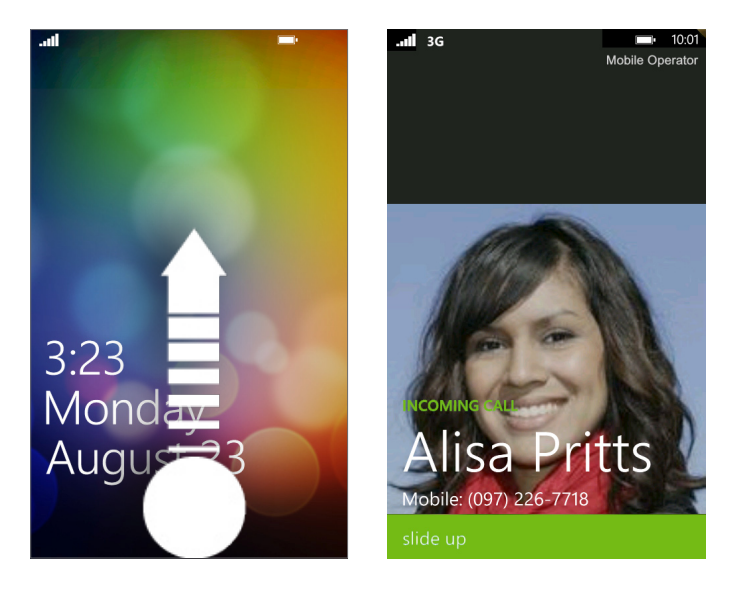

如果您設定了手機密碼,必須輸入密碼,才能將螢幕解鎖。 若要瞭解如何啟用手機密碼,請參閱安全性一章中的「使用密碼保護手機」。

### 變更鎖定螢幕桌布

除了瀏覽手機上的桌布收藏以外,也可以從相機拍攝的相片中選擇。

- 1. 在開始畫面上,點選 🕑。
- 2. 點選 Settings (設定) > Lock & Wallpaper (鎖定和桌布) > Change Wallpaper (變更桌布)。
- 3. 選擇從 Preset Wallpapers (預設桌布)、Camera Photos (相機相片) 或 Photo Album (相簿) 中選取。
- 4. 選取要作為鎖定螢幕桌布的相片。
- 如果選取的相片超過允許的桌布大小,請先裁切相片。拖曳相片,將想要設為桌布的部分放入裁切方塊,然後點選

以下是可能出現的部分圖示,以及其代表的意義:

您可以查看狀態列中的圖示,得知手機的許多資訊。

只要點選畫面頂端,即可顯示狀態圖示。狀態圖示會在幾秒後消失。

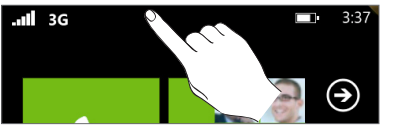

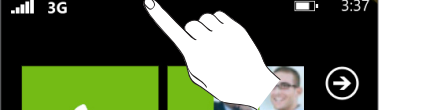

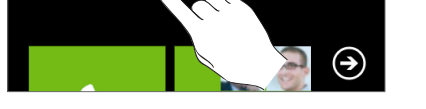

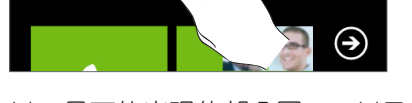

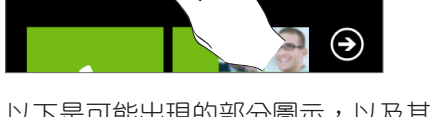

\_ 訊號強度 3G 3G 連線 ΓÜΠ. 充電中 G GPRS 連線 電池已充飽 EDGE 連線 Е \_?]∙ HSPA 連線 電池狀態未知 н ≁ (a 飛安模式已開啟 已開啟 Wi-Fi, 但未連線到 Wi-Fi 網路 0 (a 未插入 SIM 卡 已連接至 Wi-Fi 網路 ٥) \* SIM 卡已經被鎖定 已連接至藍牙耳機 d, 正在漫遊 手機設為震動 ⇔ X, 將根據網路設定轉接來電 手機設為靜音

了。 只會顯示連線狀態,不會顯示訊號強度。若要瞭解如何檢視 Wi-Fi 網路的訊號強度,請參閱設定連線一章中 的「Wi-Fi」。

### 調整音量

按下調高音量鍵或調低音量鍵,可調整至您想要的音量。書面頂端會出現音量控制列,顯示音量。

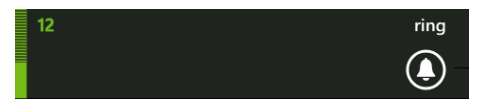

點選音量控制列右側的圖示,可快速切換鈴聲或震動。如果要讓靜音成為選項之一,則必須關閉手機的 震動。請參閱設定一章中的「變更音效設定」,以瞭解如何關閉震動。

16 開始使用

狀態圖示

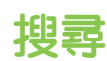

#### 搜尋網頁

- 1. 在開始畫面上,按下搜尋。接著會開啟 Bing™ 搜尋畫面。
- 點選搜尋方塊,輸入您要搜尋的關鍵字,然後點選鍵盤上的 → 。接著螢幕上會出現所有符合項目的清單。
- 點選搜尋方塊下方的類別(例如:當地),或在螢幕上向左或向右滑動,可查看不同類別的其他結果。

您可以點選搜尋方塊內的麥克風圖示,用語音來執行搜尋。

#### 在應用程式中搜尋

您可以在 People (連絡人)、Maps (地圖) 和 Marketplace 等部分應用程式中執行搜尋。只要開啟應用 程式,然後按下搜尋即可。

### 透過語音與手機互動

在手機的任何畫面中,按住開始以顯示 Tell Me,接著您就可以使用語音來撥電話給連絡人、啟動應用 程式,以及搜尋應用程式。

- 若要撥打電話,只要說出「Call Jennifer Singer, mobile」。
- 若要啟動 Calendar (行事曆) 等應用程式,則說出「Open Calendar」。
- 若要搜尋,只要對著手機說出所要的項目,例如「Find pizza parlors」,Bing 就會幫您找出答案。
- 如果不知道如何操作,請說「What can I say?」

### 設定帳號

您可以設定 Windows Live、Microsoft Outlook、Facebook 和其他帳號,如此便能從這些帳號同步 資訊及接收更新到手機。

在開始畫面上,點選 🕤。

- 1. 點選 Settings (設定) > Email & Accounts (電子郵件和帳號)。
- 2. 點選 Add an Account (新增帳號),然後點選想要設定的帳號類型。
- 3. 輸入電子郵件地址和密碼,然後點選 Sign in (登入)。

#### 18 開始使用

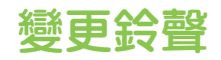

您的手機上提供了許多鈴聲可供選擇。

- 1. 在開始畫面上,點選 🔊。
- 2. 點選 Settings (設定) > Ringtones & Sounds (鈴聲和音效)。
- 3. 點選 Ringtone (鈴聲) 方塊。
- 4. 點選鈴聲名稱旁的圖示,即可試聽鈴聲。
- 5. 點選您想要使用的鈴聲名稱。

### 變更佈景主題

心情不好嗎?您可以變更手機的佈景主題,讓手機符合您每天的心情。

- 1. 在開始畫面上,點選 🕑。
- 2. 點選 Settings (設定) > Theme (佈景主題)。
- 3. 選取 Background (背景)和 Accent color (重點色),然後點選各個方塊,使其符合您的心情。

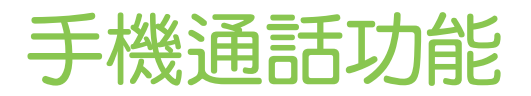

### 撥打電話

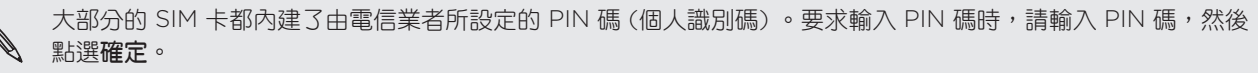

如果您連續三次 PIN 碼輸入錯誤,那麼 SIM 卡會立刻被鎖定。若要瞭解如何將 SIM 卡解鎖,請參閱安全性一章中的「還原鎖定的 SIM 卡」。

1. 在開始畫面上,點選 Phone (電話)方塊。

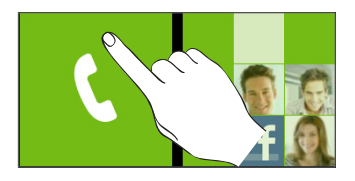

2. 點選 🗰。

3. 按下您想要撥打的號碼,然後點選 Call (通話)。

撥打緊急電話

即使尚未安裝 SIM 卡或 SIM 卡已被封鎖時,您仍可以用手機撥打緊急電話。

1. 開啟未安裝 SIM 卡的手機電源,點選畫面上的 Emergency Call (緊急電話)。

|   | 如果點選畫面上的 | Close | (關閉), | 您仍可以點選 | 開始畫面上的 | Phone | (電話) | 方塊, | 接著點選 | (III) ,  | 來開啟電話 |
|---|----------|-------|-------|--------|--------|-------|------|-----|------|----------|-------|
| Ø | 撥號。      |       |       |        |        |       |      |     |      | $\smile$ |       |

2. 撥打您所在地的國際緊急電話號碼 (例如,911),然後點選 Call (通話)。

SIM 卡可能內建其他緊急號碼。如需詳細資訊,請洽詢您的電信業者。

如果您啟用了手機鎖和/或 SIM 卡鎖,但忘記了密碼或 SIM 卡 PIN 碼,可以點選畫面上的 Emergency Call (緊急電話),撥打緊急電話。

### 收到來電

當您收到來自連絡人的來電時,就會出現來電畫面,並顯示來電者的本機號碼圖示、姓名和電話號碼。 當您收到的來電不是來自儲存的連絡人時,來電畫面上就只會出現預設的本機號碼圖示和電話號碼。

#### 接聽或拒接來電

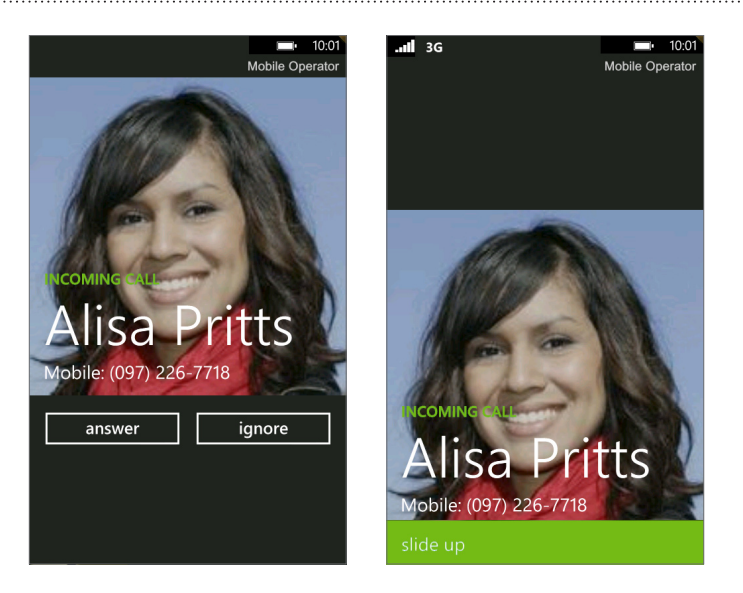

| 如果    | 接聽電話                                  | 拒接電話                                           |
|-------|---------------------------------------|------------------------------------------------|
| 顯示器開啟 | 點選 Answer (接聽)。                       | 點選 Ignore ( <b>忽略</b> )。                       |
| 顯示器關閉 | 出現鎖定螢幕時,從鎖定螢幕底部往上滑動,然後點選 Answer (接聽)。 | 出現鎖定螢幕時,從鎖定螢幕底部往上滑動,然後點選 Ignore ( <b>忽略</b> )。 |

#### 將鈴聲設為靜音且不拒接來電。

請執行下列任一步驟:

- 按下調低音量鍵或調高音量鍵。
- 只要按下電源鍵。
- 將手機面朝下放在穩定的表面上。

如果手機已面朝下,則手機有後續的來電時仍會響鈴。

### 使用通話選項

在通話中,使用螢幕按鈕可將麥克風設為靜音或取消靜音,或開啟或關閉擴音功能。也可以按下 MENU,選擇是否要新增撥號、保留通話、讓麥克風靜音等。 保留通話

- 1. 點選 😜 。
- 2. 點選 Hold (保留)。再按一下 Hold (保留)即可恢復通話。

```
切換通話
```

如果您在通話中接到其他來電,可以選擇在兩個通話之間切換。

- 1. 收到其他來電時,點選 Answer (接聽)可接受第二通來電,並保留第一通電話。
- 2. 若要切換通話,請點選畫面頂端的控制列。

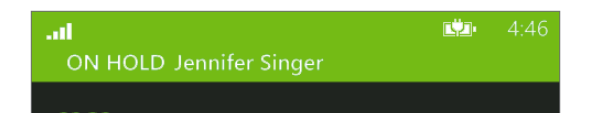

3. 若要結束目前的通話並回到其他通話,請點選 End Call (結束通話)。

設定多方通話

您可以輕鬆與朋友、家人或同事進行多方通話。先撥出第一通電話(或接聽來電),然後再繼續撥打其他 電話,並將電話加入多方通話。

請確定您的 SIM 卡已啟用多方通話服務。如需詳細資訊,請洽詢您的電信業者。

- 1. 先撥電話給多方通話中的第一位參與者。
- 3. 與第二位參與者連線之後,點選 Merge Calls (合併通話)。
- 4. 若要再將其他的參與者加入多方通話,請點選 Add Call (新增通話),然後撥打要邀請加入多方通話的連絡人的電話號碼。
- 5. 連線之後,點選 Merge Calls (合併通話)即可將參與者加入多方通話中。當您想要與多方通話其 中一位參與者私下通話時,請點選 Private (私人通話)。
- 6. 通完話後,點選 End Call (結束通話)。

在通話期間開啟或關閉擴音功能

- 1. 點選 ₹ 。
- 2. 點選 Speaker (喇叭)。再次點選 Speaker (喇叭),則關閉擴音功能。

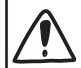

開啟喇叭時,請確定不要將手機靠近耳機旁,否則聽力可能受損。

#### 在通話期間將麥克風靜音

- 1. 點選 😜 。
- 2. 點選 Mute (靜音)。再次點選 Mute (靜音),則開啟麥克風。

#### 結束通話

在螢幕上點選 End Call (結束通話)。

如果顯示器此時關閉,請按下電源鍵,讓畫面重新出現,然後點選 End Call (結束通話)。

### 使用通話記錄

您可以使用通話記錄來查看未接來電、已撥出的電話和已接聽的電話。

查看通話記錄中的通話

- 1. 在開始畫面上,點選 Phone (電話)方塊。
- 點選清單中的名稱或號碼以開啟畫面,接著從畫面中選取撥打號碼、檢視連絡人資訊(若此號碼已 儲存在連絡人清單中)、儲存連絡人資訊(若此號碼未儲存在連絡人清單中),或傳送簡訊。

#### 從通話記錄中將新電話號碼新增到連絡人

- 1. 在開始畫面上,點選 Phone (電話)方塊。
- 2. 點選想要儲存到連絡人的號碼。
- 3. 在畫面底部,點選 🔒。
- 4. 點選 New Contact (新增連絡人)。
- 5. 視需要編輯號碼,選取電話號碼類型,然後點選 🐼。
- 6. 輸入連絡人姓名和其他資訊。電話號碼便會自動新增。
- 7. 點選 🕞。

如需瞭解如何新增連絡人或編輯連絡人資訊,請參閱連絡人一章。

#### 清除通話記錄清單

在通話記録畫面上,您可以執行下列動作:

- 若要移除清單中的某一個姓名或號碼,請按住該姓名或號碼,然後點選 Delete Item (刪除 項目)。
- 若要清除全部的清單,請按下...,然後點選 Delete All (全部刪除)。

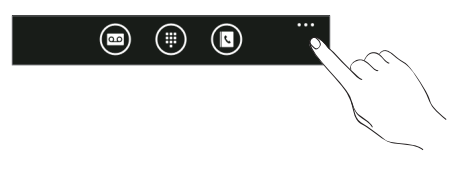

### 通話服務

除了各種功能外,本手機也是一支行動電話,因此,您可以存取並變更裝置的各項電話服務設定。通話 服務包括通話指定轉接、話中插接、語音信箱等。請連絡您的電信業者,以得知本手機可使用的電話 服務。

若要開啟通話服務,請點選開始畫面上的 Phone (電話) 方塊,點選 ...,然後點選 Call Settings (通話設定)。

| My phone number<br>(我的電話號碼)       | 顯示我的電話號碼。                            |
|-----------------------------------|--------------------------------------|
| Voicemail number<br>(語音信箱號碼)      | 顯示目前使用的語音信箱服務。點選此選項可變更語音信箱號碼。        |
| Show my caller ID to<br>(顯示本機號碼給) | 點選此方塊可設定撥出電話時要讓哪些人看見您的電話號碼。          |
| Call forwarding<br>(通話指定轉接)       | 開啟或關閉通話指定轉接。開啟通話指定轉接時,請輸入要轉接通話的電話號碼。 |
| International assist<br>(輔助國際撥號)  | 開啟或關閉輔助國際撥號。                         |
| SIM security<br>(SIM 卡安全性)        | 如需詳細資訊,請參閱安全性一章中的「以 PIN 碼保護 SIM 卡」。  |

### 開啟或關閉飛航模式 (飛安模式)

許多國家規定乘客在飛機上必須關閉電話功能,另一個關閉手機功能的方式是將手機切換到**飛航模式**(飛安模式)。啟用飛航模式時,會關閉手機上所有的無線電,包括通話功能、資料服務、藍牙和 Wi-Fi。

- 1. 在開始畫面上,點選 📀。
- 2. 點選 Settings (設定) > Airplane Mode (飛安模式)。
- 3. 點選 Status (狀態) 開關,將其開啟或關閉。

當您停用飛安模式後,通話功能便會重新啟動,並回復先前的藍牙和 Wi-Fi 狀態。

## People

### 關於 People Hub

當您在手機上設定電子郵件和其他帳號時,連絡人便會自動匯入 People Hub (連絡人程式中心)。 您可以檢視 Windows Live、Facebook,以及像是 Google 和 Outlook (Microsoft Exchange ActiveSync)等其他電子郵件帳號的連絡人。

您其他朋友的 Windows Live 和 Facebook 摘要也會出現在 People Hub (連絡人程式中心)上。朋友的相片會出現在 Pictures Hub (圖片程式中心),而您自己的摘要則會出現在 Me (我)方塊中。

如果您尚未設定電子郵件或 Facebook 帳號,請參閱開始使用一章中的「設定帳號」。

### 檢視連絡人清單和摘要

若要開啟 People Hub (連絡人程式中心),請點選開始畫面上的 People (連絡人) 方塊。

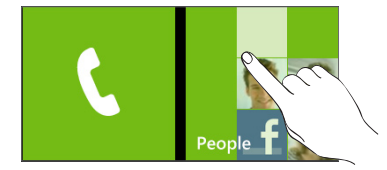

在 People Hub (連絡人程式中心)的 All (全部)中,可以看見在手機上建立的所有連絡人,也可以看見 從電子郵件和 Facebook 帳號同步的連絡人。

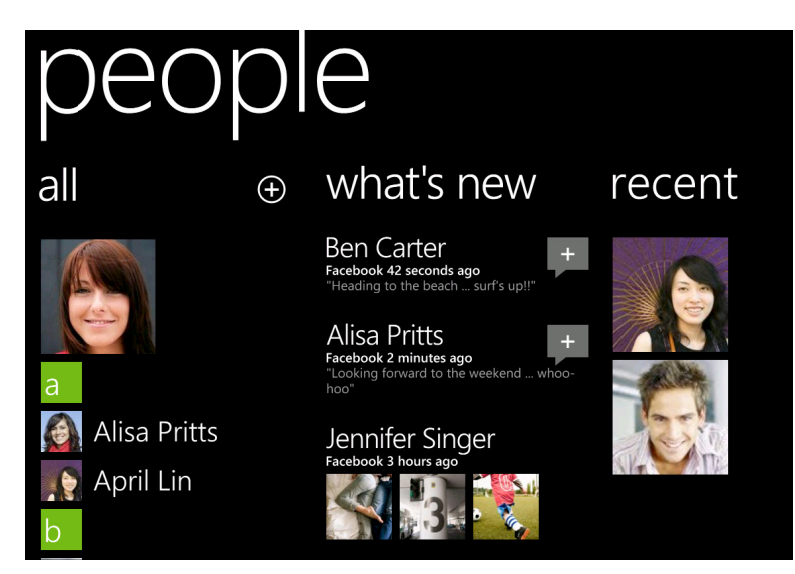

如果您已登入 Windows Live 和/或 Facebook 帳號,滑動到左側即可檢視朋友的狀態更新。

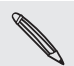

如果您在第一次設定手機時已登入 Windows Live 帳號,開啟 People (連絡人) 的連絡人清單時就會顯示這些帳號中的連絡人。

#### 連絡人資訊

點選 People Hub (連絡人程式中心)上的連絡人時,便會開啟個人資料畫面,顯示該連絡人的連絡詳細 資料。您可以在個人資料畫面中打電話、傳送訊息或傳送電子郵件給該連絡人。

在個人資料畫面中打電話、傳送訊息或傳送電子郵件給該連絡人。將手指向左滑動,可檢視該連絡人的 最新動態。若要檢視更新,您必須登入 Windows Live 和/或 Facebook 帳號,且該連絡人必須同時是 您在 Windows Live 和/或 Facebook 內的朋友。

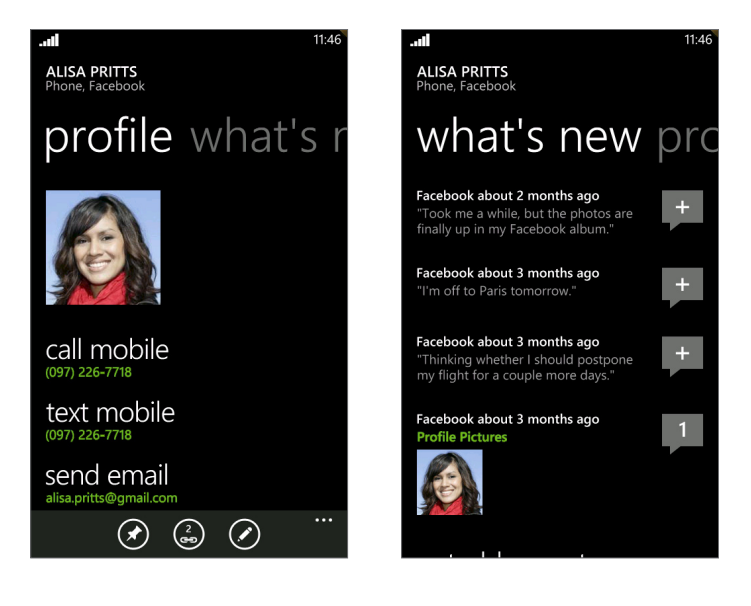

### 新增新的連絡人

1. 在開始畫面上,點選 People (連絡人)方塊。

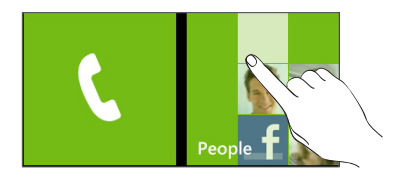

- 2. 在 People Hub (連絡人程式中心)的 All (全部) 畫面中,點選 🔂。
- 3. 選取帳號,例如 Windows Live。此動作會決定要同步連絡人的帳號。
- 4. 點選項目以輸入資訊。
- 5. 點選 🕞 結束設定。

### 從 SIM 卡匯入連絡人

- 1. 在開始畫面上,點選 People (連絡人) 方塊。
- 在 People Hub (連絡人程式中心)的 All (全部) 畫面中,點選 Import SIM Contacts (匯入 SIM 卡連絡人)。如果您已經設定了帳號,請按住畫面頂端的 People (連絡人),然後點選 Settings (設定)。
- 3. 選擇連絡人的排序及顯示方式,然後點選 Import SIM Contacts (匯入 SIM 卡連絡人)。

### 合併連絡人資訊

如果您的手機和 Windows Live 及 Facebook 等線上帳號中存在相同的連絡人項目,手機會嘗試將這些連絡人資訊合併為同一項目。假如未自動執行,您也可以手動合併,如此連絡人清單便不會出現重複的項目。

- 1. 在開始畫面上,點選 People (連絡人) 方塊。
- 2. 在 People Hub (連絡人程式中心)的 All (全部) 畫面中,點選想要連結的連絡人姓名。
- 3. 在畫面底部,點選 🔄。視該連絡人是否連結到其他連絡人,連結圖示的外觀可能會稍微不同。
- 4. 請執行下列任一步驟:
  - 在 Suggested Links (建議的連結)(若有的話),點選連絡人,以連結到該連絡人的帳號。
  - 點選 Choose a Contact (選擇連絡人),從連絡人清單中選取要連結的連絡人。

#### 中斷連絡人的連絡人資訊連結

- 1. 在開始畫面上,點選 People (連絡人)方塊。
- 2. 在 People Hub (連絡人程式中心)的 All (全部) 畫面中,點選想要中斷連絡人資訊連結的連絡人 姓名。
- 3. 點選 Unlink (中斷連結)。

### 編輯、搜尋及刪除

編輯連絡人的資訊

- 1. 在開始畫面上,點選 People (連絡人) 方塊。
- 2. 在 People Hub (連絡人程式中心)的 All (全部) 畫面中,按住連絡人,然後點選 Edit (編輯)。
- 3. 輸入連絡人的新資訊。

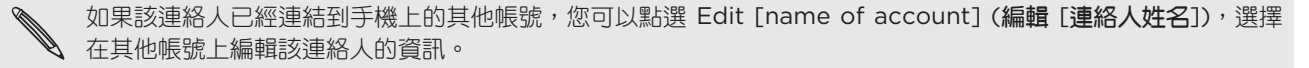

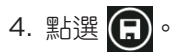

#### 搜尋連絡人

- 1. 在開始畫面上,點選 People (連絡人)方塊。
- 2. 按下搜尋。
- 3. 在搜尋列中,輸入您想要搜尋之連絡人名字或姓氏的前幾個字母。接著會顯示符合的連絡人。
- 4. 點選連絡人,開啟其連絡人詳細資料畫面。如需詳細資訊,請參閱本章中的「連絡人資訊」。

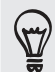

想要找出名稱開頭為 M 的連絡人嗎? 只要點選文字方塊 (例如 📶 ),即可進入連絡人清單中的特定字母。

#### 刪除連絡人

您無法從手機刪除 Facebook 的連絡人。

- 1. 在開始畫面上,點選 People (連絡人) 方塊。
- 2. 在 People Hub (連絡人程式中心)的 All (全部) 畫面中,按住連絡人,然後點選 Delete (刪除)。
- 3. 出現確認提示時,請點選 Delete (刪除)。

### 您自己的 Me 方塊

當您登入 Windows Live 和/或 Facebook 帳號時,開始畫面便會自動建立您自己的 Me (我) 方塊。 點選開始畫面 (或在 People Hub (連絡人程式中心) 的 All (全部) 畫面中) 上的 Me (我) 方塊,即可查 看您所張貼的狀態更新、收到的留言,以及上傳到 Windows Live 和/或 Facebook 帳號的相片。

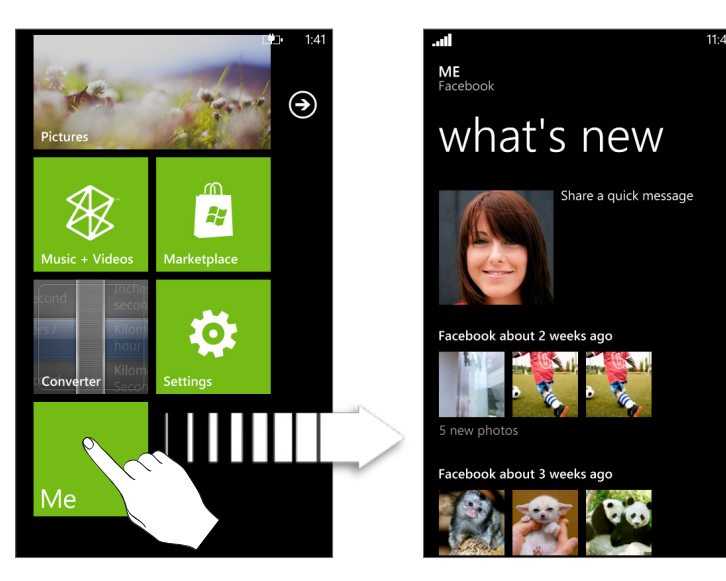

在 Me (我) 畫面上,您可以點選:

- 相片右側的狀態訊息,以張貼新的狀態訊息。
- 您自己的相片,以進行變更。
- 相片,以檢視該相片。
- 輸入文字,以加入留言或回覆留言。

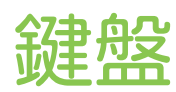

### 使用螢幕鍵盤

當您啟動應用程式或選取需要輸入文字或號碼的方塊時,就會出現螢幕鍵盤。 輸入完文字後,按下返回鍵即可關閉鍵盤。若要開啟鍵盤,再次使用鍵盤,請點選文字方塊。

#### 輸入文字

.....

根據所開啟的應用程式,鍵盤的配置可能會稍微不同。輸入文字時可使用下列按鍵:

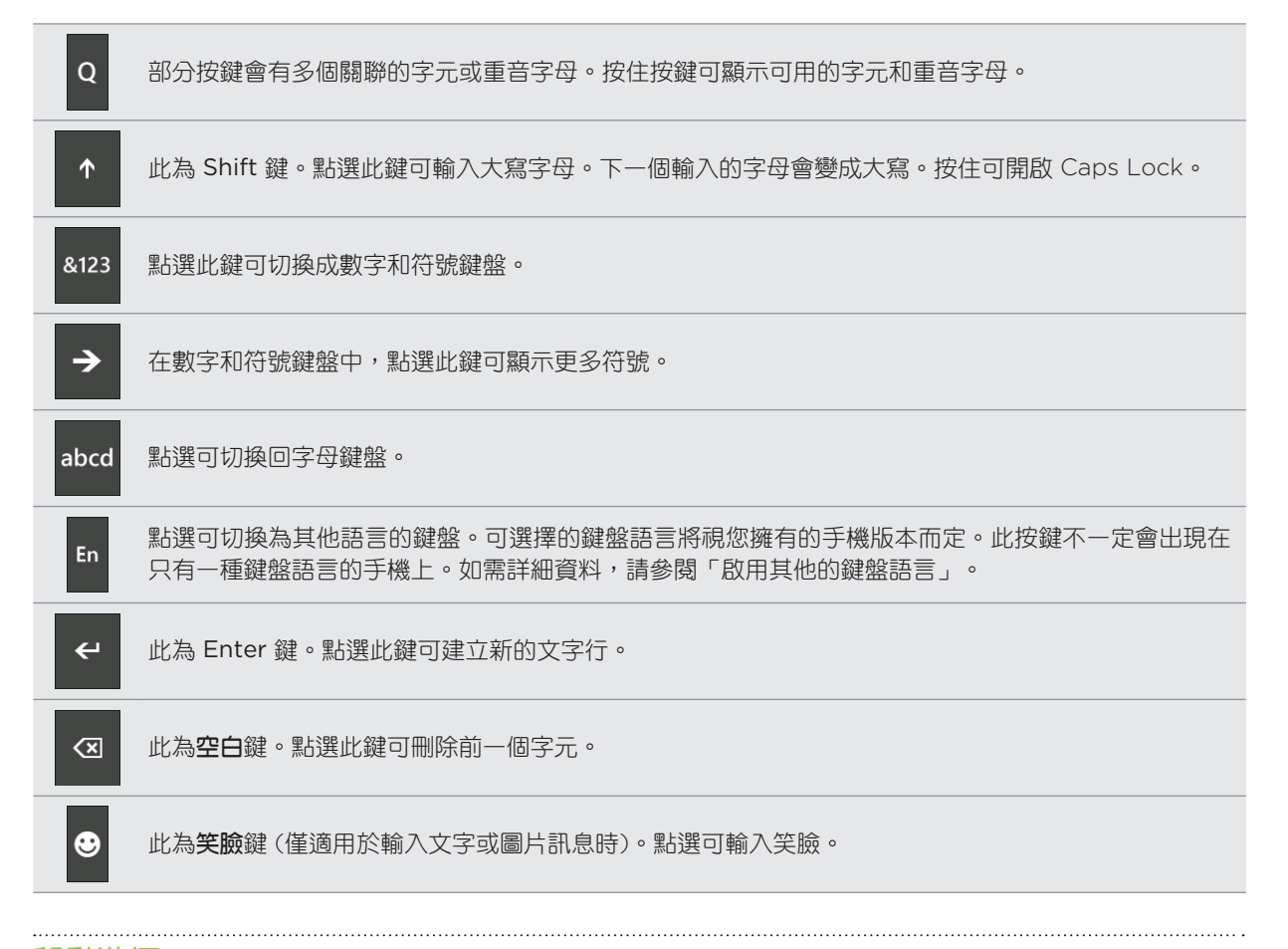

#### 移動游標

- 1. 輸入文字時,按住文字方塊。此時會出現浮起的游標。
- 2. 將游標拖曳到所要的位置,然後放開手指。

#### 變更為橫向鍵盤

在輸入文字時,您還可以將手機側向轉動,選擇使用橫向的鍵盤。 將手機側向轉動,可讓鍵盤尺寸變大,方便您用雙手的大拇指輸入。

| 0:05 | To: Ben | Carte  |        |       |       |       |      |     | ŧ     | : |
|------|---------|--------|--------|-------|-------|-------|------|-----|-------|---|
|      |         |        |        |       |       |       |      |     |       | • |
|      | Y       | 'ou wa | ant to |       |       |       |      |     |       |   |
|      |         |        |        |       |       |       |      |     |       |   |
|      | • yo •  | go •   | • tool | <• to | oday  | • too | • yo | u•t | op•yo |   |
|      | q v     | ve     | e I    | . 1   | t y   | / ι   | ı i  | ic  | o p   |   |
|      | а       | s      | d      | f     | g     | h     | j    | k   |       | 9 |
|      | ↑       | z      | х      | с     | v     | b     | n    | m   | ×     |   |
|      | &123    |        | €      |       | space |       | En   |     | ÷     |   |

#### 啟用其他的鍵盤語言

您可以選擇在鍵盤上顯示其他的鍵盤語言。是否出現此功能及可選擇的語言選項將視您擁有的手機版本而定。

- 1. 在開始畫面上,點選 🔁。
- 2. 點選 Settings (設定) > Keyboard (鍵盤)。
- 3. 點選 Keyboard languages (鍵盤語言) 方塊。
- 4. 選取想要顯示的鍵盤語言,然後點選 💽。

### 使用預測文字輸入字詞

鍵盤會顯示預測文字,協助您快速準確地完成輸入。預測文字輸入功能預設為啟用,而且會在您輸入的 同時顯示文字建議。

若要在預測模式下輸入字詞,請執行下列其中一個步驟:

- 如果您想要的字詞變為粗體,只要點選空白鍵,即可將該字詞插入文字中。
- 如果您在輸入完整字詞前,想要的字詞已經出現在建議中,只要點選該字詞,即可將其插入 文字。
- 在建議字詞列上向左滑動,可檢視更多字詞。

### 變更鍵盤設定

- 1. 在開始畫面上,點選 🗩。
- 2. 點選 Settings (設定) > Keyboard (鍵盤)。
- 3. 清除您不需要的選項的核取方塊。

## Messaging

### 關於 Messaging

讓您與生活中的重要人士保持聯繫。您可以使用 Messaging (訊息中心) 應用程式來撰寫及傳送簡訊和 圖片訊息。

在開始畫面上,點選 Messaging (訊息中心)方塊。

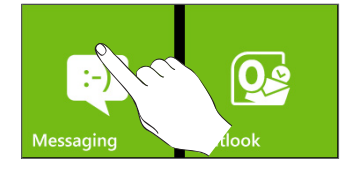

在對話畫面中,所有送出和收到的簡訊都會依連絡人姓名或電話號碼整齊分類到對話中。您可以:

- 用手指在螢幕上快速滑動,向上或向下捲動對話清單。
- 點選連絡人姓名或號碼,檢視往來的訊息。

### 傳送簡訊

如果您超出了單一簡訊的字元數上限,簡訊仍會當成同一則寄送,但會被視為多則簡訊收費。

- 1. 在開始畫面上,點選 Messaging (訊息中心)方塊。
- 2. 在對話畫面上,點選 🛖。
- 3. 填入一或多位收件者。您可以:
  - 直接在 To (收件者)欄位中輸入完整的電話號碼。您可以使用分號來分隔收件者。
  - 輸入連絡人姓名的前幾個字母。在輸入的同時,儲存的連絡人中電話號碼符合的項目就會出現 在畫面上。點選您想要的連絡人。
  - 點選收件者欄位右邊的 ④,然後點選您要的連絡人,並選擇要傳送的電話號碼。
- 4. 點選含有「Type a Message (點選以撰寫訊息)」的文字方塊,然後開始輸入您的訊息。
- 5. 點選 🗊 傳送訊息。

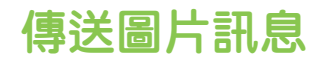

若要傳送圖片訊息,請先建立新的簡訊,然後再將相片附加到訊息。

- 1. 在開始畫面上,點選 Messaging (訊息中心)方塊。
- 2. 在對話畫面上,點選 🔂。
- 3. 填入一或多位收件者。您可以:
  - 直接在 To(收件者)欄位中輸入完整的電話號碼或電子郵件地址。您可以使用分號來分隔收 件者。
  - 輸入連絡人姓名的前幾個字母。在輸入的同時,儲存的連絡人中電話號碼和電子郵件地址符合 的項目就會出現在畫面上。點選連絡人的號碼或電子郵件地址。
  - 點選收件者欄位右邊的 🕞 圖示,然後選取您想要傳送訊息的連絡人的電話號碼。

| 4. | 點選 |  | , | 然後選取要傳送的相片 | 0 |
|----|----|--|---|------------|---|
|----|----|--|---|------------|---|

🕎 點選 💽 拍攝相片,並將其插入為附件。

- 5. 輸入訊息。
- 6. 點選 (重) 傳送訊息。

### 檢視及回覆訊息

收到新訊息時,手機會播放警示音效(如已設定),並在畫面頂端短暫顯示訊息。

| Ben Carter | Hey, you up for a movie? | 1:54 |
|------------|--------------------------|------|
|            | 6                        | €    |

1. 若要開啟並讀取訊息,您可以:

- 點選畫面頂端的訊息列。
- 開啟 Messaging (訊息中心) 應用程式,存取並讀取訊息。
- 2. 輸入您的回覆,然後點選 💽。

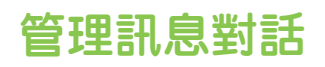

#### 刪除對話

- 1. 在對話畫面中,按住您想要刪除其訊息的連絡人(或電話號碼),然後點選 Delete (刪除)。
- 2. 出現確認提示時,請點選 Delete (刪除)。

#### 刪除訊息

- 1. 在對話畫面中,點選連絡人(或電話號碼),顯示與該連絡人往來的訊息。
- 2. 按住您想要刪除的訊息。

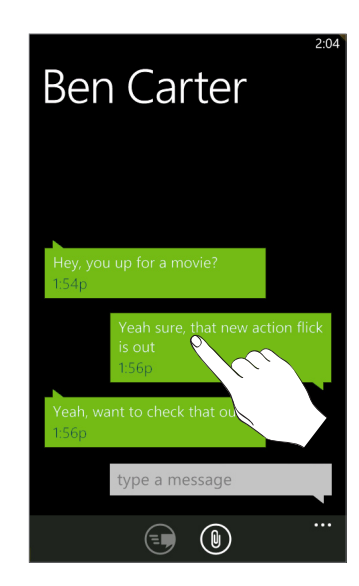

- 3. 點選選項選單中的 Delete (刪除)。
- 4. 出現確認提示時,請點選 Delete (刪除)。

#### 轉寄訊息

.....

- 1. 在對話畫面中,點選連絡人(或電話號碼),顯示與該連絡人往來的訊息。
- 2. 按住您想要轉寄的訊息。
- 3. 點選選項選單中的 Forward (轉寄)。
- 4. 填入收件者名稱。
- 5. 點選 : 傳送訊息。

## 電子郵件

### 新增 POP3/IMAP 電子郵件帳號

- 1. 在開始畫面上,點選 🔁。
- 2. 請執行下列任一步驟:
  - 如果您尚未設定任何帳號,請點選開始畫面上的 Email setup (電子郵件設定)。
  - 開啟 Settings (設定), 然後點選 Email & Accounts (電子郵件和帳號) > Add an Account (新增帳號)。
- 3. 點選 Settings (設定) > Email & Accounts (電子郵件和帳號) > Add an Account (新增帳號)。
- 4. 點選您想要設定的帳號類型。

如果没有出現您要的帳號類型,請點選 Other Account (其他帳號)或 Advanced Setup (進階設定)。如果選擇 此選項,進階設定將要求您輸入內送及外寄伺服器的設定,以供使用。

- 5. 輸入帳號的電子郵件地址和密碼。
- 6. 點選 Sign in (登入)。

### 新增 Microsoft Exchange Server 帳號

- 1. 在開始畫面上,點選 🗩。
- 2. 請執行下列任一步驟:
  - 如果您尚未設定任何帳號,請點選開始畫面上的 Email setup (電子郵件設定)。
  - 開啟 Settings (設定), 然後點選 Email & Accounts (電子郵件和帳號) > Add an Account (新增帳號)。
- 3. 點選 Settings (設定) > Email & Accounts (電子郵件和帳號) > Add an Account (新增帳號)。
- 4. 點選 Outlook。
- 5. 輸入 Exchange ActiveSync 帳號的詳細資料,然後點選 Sign in (登入)。您的企業級 Exchange Server 必須支援自動偵測手機功能,手機才能自動設定 Exchange ActiveSync 帳 號。如果您的企業級 Exchange Server 不支援自動偵測,則您必須輸入 Exchange Server 設定。如需詳細資訊,請詢問您的 Exchange Server 管理員。

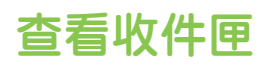

設定電子郵件帳號之後,開始畫面便會為該帳號建立一個新的方塊。若要開啟電子郵件帳號,請點選開始畫面上的方塊。如果沒有出現方塊,請點選開始畫面上的箭頭

向左或向右滑動手指,可只查看未讀取、加上旗標或緊急的電子郵件。

|                                                                                             | 2:46       |
|---------------------------------------------------------------------------------------------|------------|
| INBOX - OUTLOOK                                                                             |            |
| all unread fla                                                                              | ag         |
| Joc<br>Start range/end range<br>Hi Reuven, We have a couple of questior                     | Tue<br>D   |
| Joe<br>RE: Proposed Localization Milestone Scl<br>Hi Reuven, Sure, that's OK to keep the 3( | Tue        |
| Hugo<br>RE: WM7: Video & Audio supported for<br>Hi Nomo, Thanks. So do you suggest we       | Tue<br>ប្រ |
| Ping<br>RE: Question-3<br>Attached! From: Ping                                              | Tue<br>D   |
| Ping                                                                                        | Tue<br>No  |
| + • = 3                                                                                     |            |

#### 重新整理電子郵件帳號

不論您是否設定自動同步設定,都可以隨時用手動方式同步已傳送及已接收的電子郵件。 在想要同步的帳號中,點選 **(3)**。

### 管理電子郵件訊息

#### 從收件匣中刪除電子郵件訊息

- 1. 在電子郵件帳號收件匣上,按住您想要刪除的訊息。
- 2. 在選項選單上,點選 Delete (刪除)。

#### 將電子郵件訊息移到其他資料夾

- 1. 在電子郵件帳號收件匣上,按住您想要移動的訊息。
- 2. 在選項選單上,點選 Move (移動)。
- 3. 點選要移入電子郵件訊息的資料夾。

#### 從收件匣中選取多個要刪除或移動的電子郵件訊息

- 1. 在電子郵件帳號收件匣上,執行下列任一步驟:
  - 點選 📻 ∘
  - 點選電子郵件左邊的區域。

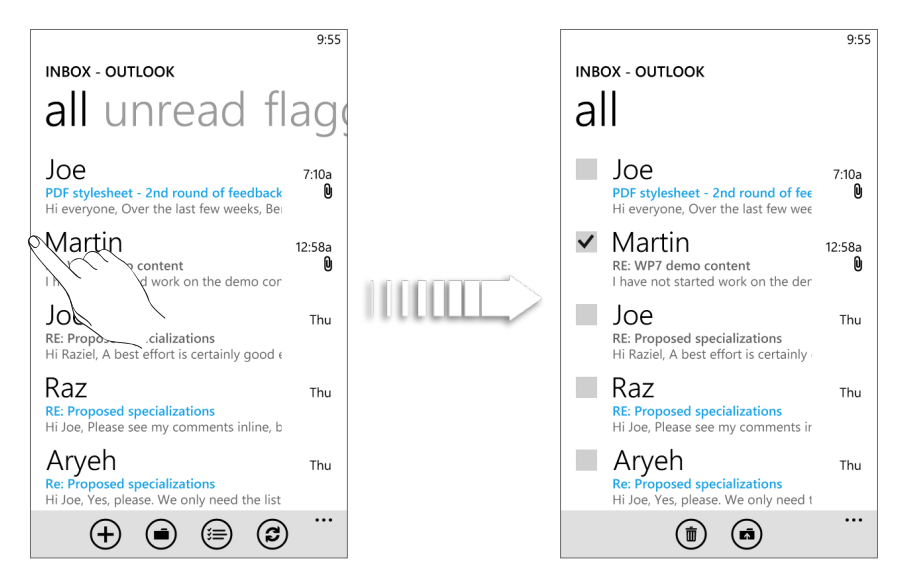

- 2. 點選要刪除或移到其他資料夾的電子郵件訊息的核取方塊。
- 3. 點選 💼 將訊息刪除,或點選 🝙 將訊息移到其他資料夾。

### 傳送電子郵件訊息

- 1. 開啟想要用來傳送電子郵件的電子郵件帳號。
- 2. 在電子郵件帳號的收件匣中,點選 (+)。
- 3. 填入一或多位收件者。您可以:
  - 直接在收件者欄位中輸入電子郵件地址。如果您要傳送電子郵件給多位收件者,請以分號分隔 各個地址。在您輸入電子郵件地址的同時,連絡人清單中符合的任何地址就會出現在畫面上。
    點選符合的項目,即可直接輸入該地址。
  - 點選收件者欄位右邊的 🔂 圖示,然後選取您想要傳送訊息的連絡人。再次點選 🕂 可新增 更多收件者。
- 4. 輸入主旨,然後撰寫您的訊息。點選主旨行下方的區域,開始撰寫訊息。
- 5. 若要新增附件, 請點選 🕦。只能附加一張相片。
- 6. 點選 🔁 立即送出訊息,或點選 🗙 > Save (儲存),稍後再傳送。

繼續撰寫電子郵件訊息草稿

\_\_\_\_\_

- 1. 在電子郵件帳號收件匣中點選 🝙, 然後點選 Drafts (草稿)。
- 2. 點選訊息。
- 3. 編輯完訊息後,請點選 🔁。
### 讀取及回覆電子郵件訊息

- 1. 在開始畫面上,點選電子郵件帳號方塊。
- 2. 在電子郵件帳號收件匣上,點選您想要讀取的電子郵件。
- 3. 點選 🔊, 然後點選 Reply (回覆)、Reply all (全部回覆) 或 Forward (轉寄)。

### 設定電子郵件訊息的優先權

1. 在撰寫訊息時,點選...。

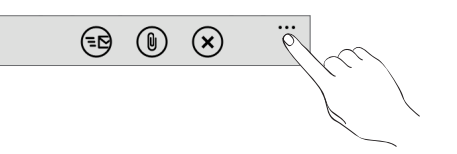

- 2. 點選 Priority (優先順序)。
- 3. 選取訊息的優先順序。

如果選取 High (高) 或 Low (低) 優先順序,其優先順序就會顯示在訊息的主旨行下方。

### 為電子郵件加上旗標

- 1. 在開始畫面上,點選電子郵件帳號方塊。
- 2. 在電子郵件帳號收件匣上,按住您想要加上旗標的電子郵件。
- 3. 在選項選單上,點選 Set Flag (設定旗標)。

為電子郵件加上旗標後,您可以選擇要移除旗標,或將加上旗標的電子郵件標示為完成。按住加上旗標的電子郵件,然後點選 Complete Flag (完成旗標)或 Clear Flag (清除旗標)。

### 變更電子郵件帳號設定

- 1. 在開始畫面上,點選電子郵件帳號方塊。
- 2. 點選 ..., 然後點選 Settings (設定)。

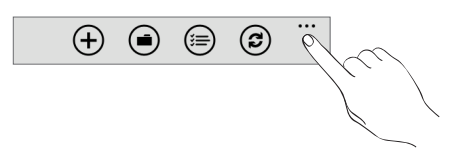

- 3. 點選 Sync Settings (同步設定)。
- 4. 設定所要的選項,然後點選 Done (完成)。
- 5. 選擇是否要在傳送的訊息中加入簽章,然後點選 Done (完成)。

### 刪除電子郵件帳號

- 1. 在開始畫面上,點選 🗩。
- 2. 點選 Settings (設定) > Email & Accounts (電子郵件和帳號)。
- 3. 按住您想要刪除的電子郵件帳號, 然後點選 Delete (刪除群組)。

# Calendar

# 關於 Calendar

您可以使用手機上的 Calendar (行事曆) 來建立並管理約會。此外還可以設定讓手機與下列類型的行事 曆同步:

- 在手機上登入您的 Windows Live 帳號,接著您才能將手機的 Calendar (行事曆) 與線上的 Windows Live Calendar 同步。如果您尚未登入 Windows Live 帳號,請參閱開始使用一章,以瞭解如何登入。
- 如果您擁有 Microsoft Exchange ActiveSync 帳號,並且已將帳號加入手機,則您可以將手機 的 Calendar (行事曆)與 Exchange ActiveSync 行事曆的約會同步。
- 如果您擁有 Google 帳號,並且已將帳號加入手機,則您可以將手機的 Calendar (行事曆)與 Google 日曆的約會同步。

# 建立行事曆約會

您可以建立只會顯示在手機上的約會,也可以將約會與 Windows Live 或 Exchange Server 等線上帳號的行事曆同步。

1. 在開始畫面上,點選 Calendar (行事曆) 方塊。

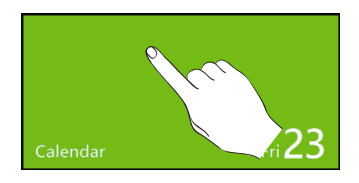

- 2. 在日檢視或議程檢視中,點選 🕂。
- 3. 如果您有一個以上的行事曆,請選取想要新增約會的帳號:
- 4. 輸入約會詳細資料。
- 5. 往下捲動到畫面底部,然後點選 More Details (**更多詳細資料**),以設定提醒、約會重複頻率、附註等。
- 6. 點選 🖪 結束設定。

開始畫面上的 Calendar (行事曆) 方塊便會顯示近期的約會。

| Dinner<br>The Diner<br>7:00 PM - 9:00 PM |       |
|------------------------------------------|-------|
| Calendar                                 | Fri23 |

### 傳送邀請

您可以使用 Calendar (行事曆) 來排程會議或約會,並邀請連絡人參加, 接著選擇的帳號便會傳送邀請 電子郵件給這些受邀人。

- 1. 開啟 Calendar (行事曆) 並建立新約會。如需詳細步驟,請參閱「建立行事曆約會」。
- 2. 新增詳細資料,例如日期和時間、位置等等。記得要選擇用來傳送邀請電子郵件的帳號。
- 3. 點選 More Details (更多詳細資料),向下捲動畫面,然後點選 Add Someone (新增出席者)。
- 4. 新增出席者和列席者。點選 Add Someone (新增出席者),然後點選要邀請的連絡人名稱。

您只能邀請手機上儲存或同步的連絡人。

5. 點選 🕞 結束設定。

### 變更行事曆檢視

開啟行事曆時,畫面預設顯示日檢視。您也可以顯示行事曆的議程檢視或月檢視。

### 日檢視和議程檢視

日檢視會顯示一天內的所有約會清單。議程檢視會按照時間順序顯示您所有約會的清單。

議程檢視中的約會右邊會顯示色條,表示建立約會的行事曆類型。如需瞭解各色條所代表的行事曆,請點選...,然後點選 Calendars (行事曆)。

| (23<br>Jul | (+) | iii a |
|------------|-----|-------|
|            |     |       |

點選色塊可變更顏色。

在日檢視中,用手指在螢幕上下快速滑動可檢視前一天或隔一天。

### 月檢視

在月檢視中,已加入約會的日期會加上文字。若要切換成月檢視,請點選 · 在月檢視中:

- 點選其中一天,檢視當天的約會。
- 用手指在螢幕上下滑動,檢視上一個月或下一個月。

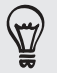

若要從月檢視變更為日檢視或議程檢視,請按下返回。

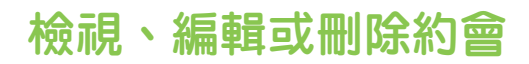

您可以對建立的約會進行檢視、編輯或刪除等動作。

### 檢視約會的詳細資料

- 1. 在開始畫面上,點選 Calendar (行事曆) 方塊。
- 2. 在日檢視或議程檢視中,點選約會。

#### 編輯約會

- 1. 在開始畫面上,點選 Calendar (行事曆) 方塊。
- 2. 在日檢視或議程檢視中,按住約會,然後點選 Edit (編輯),以開啟約會。
- 3. 對約會進行您要的變更。
- 4. 完成編輯後,點選 🕞。

### 刪除約會

有兩種方式可刪除約會。

- 在日檢視或議程檢視中,按住約會,然後點選 Delete (刪除)。
- 在檢視約會時,點選 💼。

如果為重複性約會,畫面會詢問您是否要刪除該次約會,或 Calendar (行事曆) 中後續的所有約會。

### 檢視、關閉或延遲約會提醒

如果您為約會設定了提醒, 手機便會在有近期約會時播放警示音效並顯示提醒訊息。 在提醒訊息上,點選 Snooze (延遲) 延遲時間,或點選 Dismiss (關閉) 關閉約會提醒。

# 顯示及同步行事曆

您可以選擇要在手機的 Calendar (行事曆) 中顯示或隱藏哪些行事曆,以及要同步哪些行事曆。

### 顯示或隱藏行事曆

1. 在日檢視或議程檢視中,點選...,然後點選 Calendar (行事曆)。

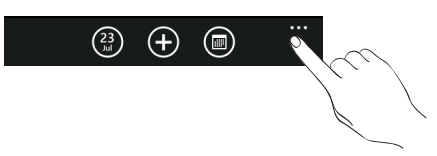

2. 點選想要隱藏的行事曆的開啟開關。

不論是否選擇隱藏,手機上的行事曆都會保持同步。

選擇要同步手機上的哪些行事曆。

您可以選擇要讓手機上的哪些行事曆保持同步或停止同步。

### 停止同步行事曆

- 1. 在開始畫面上,點選 🕑。
- 2. 點選 Settings (設定) > Email & Accounts (電子郵件和帳號)。
- 3. 選取想要停止與手機同步之行事曆的帳號。
- 4. 清除 Calendar (行事曆) 核取方塊。

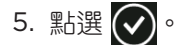

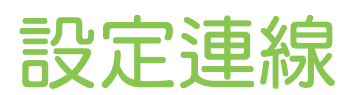

### 數據連線

您的手機會在初次開機時自動設定使用電信業者所提供的數據連線 (需插入 SIM 卡)。

### 新增存取點

在手機上新增其他的數據連線之前,請先向您的電信業者取得存取點的名稱和設定(必須包括使用者名 稱和密碼)。

- 1. 在開始畫面上,點選 🕑。
- 2. 點選 Settings (設定) > Cellular (行動)。
- 3. 點選 Add APN (新增 APN)。
- 4. 輸入 APN、使用者名稱和密碼。

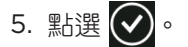

使用 Connection Setup 設定數據連線

您可以根據 SIM 卡或所選的電信業者提供的資料自動設定手機的數據連線。若要瞭解如何使用 Connection Setup,請參閱 HTC 應用程式一章中的「Connection Setup」。

### 開啟或關閉數據連線

S)

關閉數據連線有助於延長電池續行力, 同時也有助於降低數據連線費用。但假如您關閉了數據連線,就 無法持續接收電子郵件的自動更新,以及其他的同步資訊。

- 1. 在開始畫面上,點選 🕑。
- 2. 點選 Settings (設定) > Cellular (行動)。
- 3. 點選 Data connection (數據連線) 的關/開開關。

如果想要使用 GPRS 或 EDGE 連線,請點選 3G 的關/開開關,關閉 3G。

#### 啟用數據漫遊

數據漫遊可讓您在超出電信業者的服務涵蓋範圍時仍能連線到與電信業者有合作關係的網路並存取數據 服務。

漫遊時使用數據服務需支付大量費用。請先向電信業者查詢數據漫遊費率,然後再開始使用數據漫遊。

- 1. 在開始畫面上,點選 🔊。
- 2. 點選 Settings (設定) > Cellular (行動)。
- 3. 點選 Data roaming options (數據漫遊選項) 方塊, 然後點選 Roam (漫遊)。

### Wi-Fi

若要使用手機上的 Wi-Fi,您必須連線到無線存取點或「熱點」。Wi-Fi 訊號的可用性和強度將視 Wi-Fi 訊號必須穿透的物體而定,例如建築物或房間之間的牆壁。

### 開啟 Wi-Fi 並連線到無線網路

- 1. 在開始畫面上,點選 🗩。
- 2. 點選 Settings (設定) > Wi-Fi。
- 3. 點選開/關開關,將其開啟。接著手機會掃描偵測到的 Wi-Fi 網路的網路名稱和安全性設定,並顯 示在 Wi-Fi 網路區段。同時也會顯示各個 Wi-Fi 網路的訊號強度。
- 4. 點選您想要連線的 Wi-Fi 網路。
  - 如果選取開放(未啟用安全功能)的網路,手機會自動連接到該網路。
  - 如果選取的是以 WEP 加密的網路,則必須先輸入密碼,然後再點選 Done (完成)。

• 根據網路的類型和安全性設定,您可能需要輸入更多資訊或選擇其中一種安全性憑證。

■ 您無法手動新增 Wi-Fi 設定檔。

當手機連線到無線網路時,狀態列會短暫顯示 Wi-Fi 圖示 ( 🌈 )。

除非您將手機重設為出廠預設值,否則下次手機要連線到先前曾連線過的加密無線網路時,就不需要再 重新輸入密碼或其他的安全性資訊。

# 使用手機的網頁瀏覽器

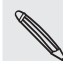

您必須有作用中的數據連線或 Wi-Fi 連線,才能存取網際網路。

開啟瀏覽器

在開始畫面上,點選 Internet Explorer 方塊,開始瀏覽網路。

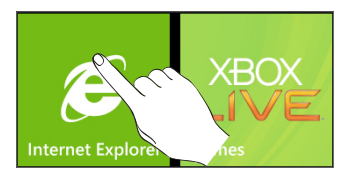

移至網頁

- 1. 在瀏覽器畫面上,點選畫面頂端的 URL 欄位。
- 2. 使用鍵盤輸入網頁位址。
- 3. 點選鍵盤上的 → 。

變更畫面方向

手機會自動根據手機的握持方向變更畫面方向。

將手機側向轉動,就可以橫向模式及全螢幕顯示網頁瀏覽器。但在橫向模式下無法輸入 URL。

瀏覽所有網頁的完整版本

有些網站會在手機的網頁瀏覽器上顯示行動版的網頁。但即使在瀏覽這些網站時,您還是可以選擇檢視 完整版。

以直向握住手機時,在瀏覽器畫面中點選 ...,點選 Settings (設定),然後選取 Desktop version (桌上型版本)。

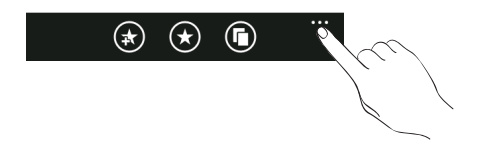

### 瀏覽網頁

您可以用手指在螢幕上滑動,即可瀏覽並檢視網頁的其他區域。

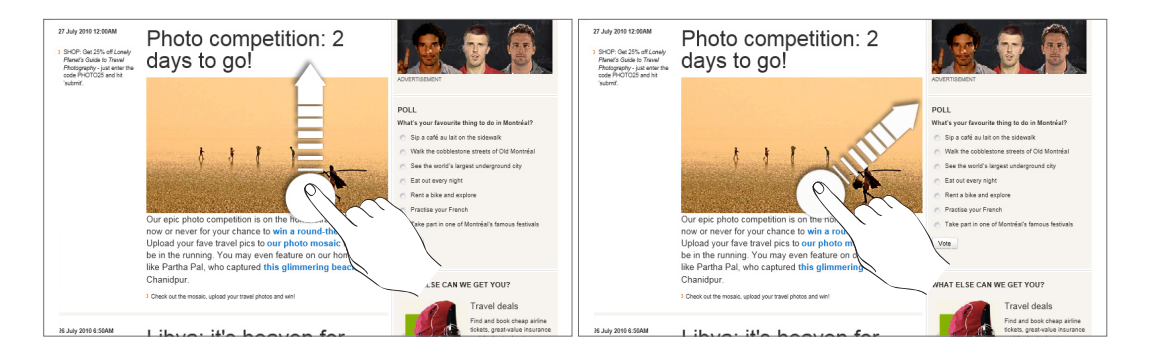

### 在網頁上進行縮放

快速點兩下畫面可放大,再快速點兩下畫面即可縮小。您也可以用手指在畫面上展開或縮小,對畫面進 行縮放。

### 選取網頁中的連結

.....

您可以用手指點選連結將其開啟,或按住連結顯示更多選項。

| 連結         | 可用的動作                                                                                      |
|------------|--------------------------------------------------------------------------------------------|
| 網頁位址 (URL) | <ul> <li>點選連結可開啟網頁。</li> <li>按住連結可開啟功能表,您可從此功能表以新索引標籤來開啟網頁,或透過簡訊或<br/>電子郵件分享連結。</li> </ul> |
| 電子郵件地址     | 點選可傳送電子郵件訊息到該地址。                                                                           |

### 開啟新的瀏覽器索引標籤

您可以開啟多個瀏覽器索引標籤,這樣就可以輕鬆地在多個網站之間切換瀏覽。最多可以開啟六個瀏覽 器索引標籤。

- 1. 以直向檢視網頁時,點選 🕞。
- 2. 點選 🔂。新的瀏覽器索引標籤隨即開啟。

### 切換瀏覽器視窗

- 1. 以直向檢視網頁時,點選 ①。
- 2. 點選要開啟的視窗,以選取所要檢視的瀏覽器視窗。

### 搜尋網頁上的文字

1. 在檢視網頁時點選 ..., 然後點選 Find on Page (在頁面中尋找)。

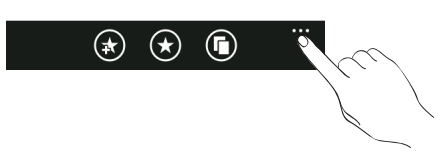

- 2. 輸入搜尋項目,然後點選鍵盤上的 Enter 鍵。假如找到搜尋項目,該項目便會反白。
- 3. 點選 🕢 或 🕥 , 跳至上一個或下一個符合的項目。

### 將網頁加入我的最愛

- 1. 以直向檢視網頁時,點選 🔬。
- 2. 視需要編輯我的最愛名稱,然後點選 OK (確定)。

### 開啟我的最愛

可快速存取您最常造訪的網頁。

- 1. 以直向檢視網頁時,點選 🔂。
- 2. 在 Favorites (我的最愛)中,點選您想要開啟的我的最愛。

### 編輯我的最愛

- 1. 以直向檢視網頁時,點選 😿。
- 2. 在 Favorites (我的最愛)中,按住您想要編輯的我的最愛,然後點選 Edit (編輯)。
- 3. 輸入您要的變更,然後點選 OK (確定)。

### 檢視先前造訪過的網頁

- 1. 以直向檢視網頁時,點選 🔂。
- 2. 向左滑動手指,進入 History (瀏覽記錄)。
- 3. 點選您要開啟的頁面。

### 清除先前造訪過的網頁清單

- 1. 以直向檢視網頁時,點選 😿。
- 2. 向左滑動手指,進入 History (瀏覽記錄),然後點選 60。
- 3. 點選 Delete (刪除)。

### 設定瀏覽器選項

您可以自訂網頁瀏覽器,使其符合您的瀏覽需求。您可以設定使用網頁瀏覽器時的顯示、隱私權和安全 性選項。

在瀏覽器畫面上,點選...,然後點選 Settings (設定)。

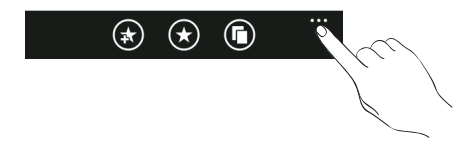

### 藍牙

#### 開啟藍牙

開啟藍牙時,同時也會將手機設為可偵測。

- 1. 在開始畫面上,點選 🕑。
- 2. 點選 Settings (設定) > Bluetooth (藍牙)。
- 3. 點選 On/Off (開/關) 開關。

裝置會自動變為可偵測,並搜尋範圍內的藍牙裝置。

請在閒置時或是在禁用無線裝置的場所(例如飛機上或醫院裡),將藍牙功能關閉以節省電力。

### 我的手機支援哪些藍牙設定檔?

本手機支援 A2DP、PBAP、HFP、HSP 和 AVRCP。

### 連接藍牙耳機或車用套件

您可以使用藍牙耳機或車用套件,透過藍牙立體聲耳機聽音樂,或進行免持聽筒交談。其設定程序與立 體聲耳機和免持聽筒相同。

- 若要使用耳機或車用套件聽音樂,您的耳機或車用套件必須支援 A2DP 藍牙設定檔。
- 在連接耳機之前,必須先將耳機設為可偵測,這樣手機才能搜尋到耳機。如需瞭解如何設定,請 參閱耳機的使用手冊。
- 1. 確定將耳機設為可偵測。
- 2. 在開始畫面上,點選 🗩。
- 3. 點選 Settings (設定) > Bluetooth (藍牙)。
- 4. 如果 Bluetooth (藍牙) 開關為關閉,請點選開關,以開啟藍牙。接著手機會開始掃描範圍內的藍牙裝置。
- 5. 出現您的耳機名稱後,請點選該名稱。接著手機會自動嘗試與耳機配對。
- 6. 如果自動配對失敗,請輸入耳機所提供的密碼。

當藍牙耳機或車用套件連線與手機建立連線時,狀態列就會顯示藍牙已連線圖示 💦。您可以在免持耳機或車用套件名稱下方查看連線狀態。根據所連線的耳機或車用套件類型,您接著可以開始使用耳機或車用套件來聆聽音樂,以及撥打和/或接聽電話。

#### 重新連接耳機或車用套件

通常只要在手機上開啟藍牙,然後再開啟耳機,就可以經鬆重新連接耳機。但有些時候您可能必須手動 連線,例如當您已在其他的藍牙裝置上使用耳機之後。

- 1. 確定將耳機設為可偵測。
- 2. 在開始畫面上,點選 🕑。
- 3. 點選 Settings (設定) > Bluetooth (藍牙)。
- 4. 如果 Bluetooth (藍牙) 開關為關閉,請點選開關,以開啟藍牙。
- 5. 點選藍牙裝置區段中的耳機名稱。
- 富手機提示您輸入密碼時,請嘗試輸入 0000 或 1234,或參閱耳機/車用套件的說明文件,以找 出密碼。

如果仍無法重新連接耳機或車用套件,請依照本章「與藍牙裝置解除配對」中的指示進行,然後再依照 上述「連接藍牙耳機或車用套件」中的步驟重新連線。

### 與藍牙裝置中斷連線或解除配對

#### 與藍牙裝置中斷連線

- 1. 在開始畫面上,點選 🔁。
- 2. 點選 Settings (設定) > Bluetooth (藍牙)。
- 3. 在藍牙裝置清單中,點選要中斷連線的裝置。再次點選清單中的裝置,連線到該裝置。

### 與藍牙裝置解除配對

您可以清除手機上與其他藍牙裝置的配對連線資訊。但若要再與其他裝置連接,您就必須重新輸入密碼 或確認密碼。

- 1. 在開始畫面上,點選 🕑。
- 2. 點選 Settings (設定) > Bluetooth (藍牙)。
- 3. 在藍牙裝置清單中,按住要解除配對的裝置。
- 4. 點選 Delete (刪除)。

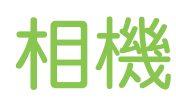

# 相機基本資訊

不論是出差或旅行,您都可以使用手機的相機來拍攝相片和影片,將旅程和際遇記錄下來。

若要開啟相機,請按下 CAMERA (相機),或點選開始畫面上的 🕥 並點選 Camera (相機)。初次開啟 相機應用程式時,手機會詢問您是否要分享手機的位置。如此便會在拍攝的相片加入位置標記,讓您知 道相片的拍攝位置。

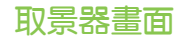

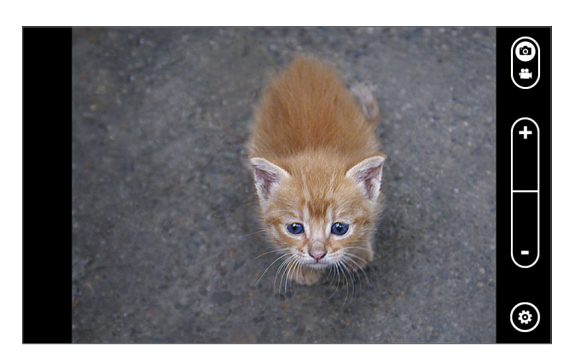

相機只能在橫向檢視中顯示畫面。取景器畫面提供下列的控制項:

| ()<br>()<br>() | 點選可在相片和影片模式之間切換。                   |
|----------------|------------------------------------|
| +              | 點選可放大或縮小。                          |
|                | 點選此選項可開啟相機設定。如需詳細資訊,請參閱本章中的「相機設定」。 |
|                |                                    |

縮放

在拍攝相片或影片之前,您可以先使用螢幕縮放按鈕對拍攝主體進行放大或縮小。

只要按下畫面上的 + 或 - 按鈕,即可放大或縮小。

# 拍攝相片

- 1. 在開始畫面上,點選 🔁。
- 2. 點選 Camera (相機)。
- 3. 在拍攝相片之前,您可以先對拍攝主體進行放大。若要瞭解如何放大,請參閱「縮放」。
- 4. 點選 👩 , 然後根據現場的光線狀況選取相機閃光燈模式。
- 5. 用取景器畫面對準您的拍攝主體。
- 6. 按下 CAMERA (相機) 拍攝相片。
- 7. 選擇要對剛拍攝的相片執行哪些動作。如需詳細資訊,請參閱「完成拍攝後」。

### 無法開啟相機閃光燈?

使用閃光燈會消耗大量電力。為節省電力,相機會在發生下列情況時停用閃光燈(即使已將相 機閃光燈模式設為**自動閃光燈**或**閃光燈開啟**):

### 有來電時

閃光燈會在有來電時暫時停用。通話結束後,就可以再次使用閃光燈。

如果您將閃光燈設為閃光燈開啟,閃光燈會在您接聽並結束通話後重新開啟。

手機電池電力低於 20% 以下時。

請為電池充電,這樣相機才有足夠的電力可使用閃光燈。

寒冷的天氣也可能降低電池效能,進而對閃光燈造成影響。

為確保相機有足夠的電力可啟動閃光燈,請讓手機保持溫暖。手機不用時請放在外套內,以保持溫暖,並避免讓溫度發生極劇變化,否則可能影響電池效能。

# 拍攝影片

- 1. 在開始畫面上,點選 🕑。
- 2. 點選 Camera (相機)。
- 3. 在取景器畫面上,點選 切換成影片模式。
- 4. 在開始拍攝影片之前,您可以先對拍攝主體進行放大。若要瞭解如何放大,請參閱「縮放」。
- 5. 點選 👩, 然後選擇錄影時是否要開啟或關閉閃光燈。
- 6. 用螢幕對準您的拍攝主體。
- 7. 按下 CAMERA (相機) 開始拍攝影片, 再按一下則停止拍攝。
- 8. 選擇要對剛拍攝的影片執行哪些動作。如需詳細資訊,請參閱「完成拍攝後」。

# 完成拍攝後

拍攝完相片或影片後,只要用手指從左至右滑動,即可檢視剛拍攝的相片或影片。按住影片之後,您可以:

| Add to Favorites<br>(加到我的最愛)<br>(僅適用於相片模式)                                             | 在 Pictures (圖片) 應用程式中將相片加入我的最愛。                                                                                                    |
|----------------------------------------------------------------------------------------|----------------------------------------------------------------------------------------------------|
| Delete (刪除)                                                                            | 刪除相片或影片。                                                                                                    |
| Upload to SkyDrive/<br>Upload to Facebook (上傳至<br>SkyDrive/上傳至 Facebook)<br>(僅適用於相片模式) | Upload to SkyDrive (上傳至 SkyDrive):將相片上傳至 SkyDrive 線上儲存<br>空間。您必須先登入 Windows Live 帳號,才能上傳到 SkyDrive。<br>Upload to Facebook (上傳至 Facebook):將相片上傳至 Facebook 網頁。<br>您必須先登入 Facebook 帳號,才能上傳到 Facebook。 |
| Upload to SkyDrive<br>(上傳至 SkyDrive)<br>(僅適用於相片模式)                                     | 將相片上傳至 SkyDrive 線上儲存空間。您必須先登入 Windows Live 帳號,<br>才能上傳到 SkyDrive。                                                                                                    |
| Share (分享)<br>(僅適用於相片模式)                                                               | 使用 Messaging 或電子郵件將相片傳送給好友。                                                                                                    |
| Use as Wallpaper<br>(作為桌布)<br>(僅適用於相片模式)                                               | 使用相片作為鎖定螢幕的桌布。                                                                                                    |

# 相機設定

若要檢查並變更相機設定,請點選取景器畫面上的 💿 , 然後點選項目。

| Effect (特效)                     | 套用特效到拍攝的相片或影片。                                                                                                   |
|---------------------------------|----------------------------------------------------------------------------------------------------|
| Resolution (解析度)                | 選取拍攝相片或影片時要使用的解析度。                                                                                               |
| Quality (品質)<br>(僅適用於相片模式)      | 選取拍攝相片時要使用的品質。                                                                                                   |
| Scenes (場景)<br>(僅適用於相片模式)       | 選擇符合拍攝主體或環境的場景。                                                                                                  |
| Flicker adjustment<br>(閃爍頻率調整)  | 在室內螢光燈源下拍攝時,請將此設定為 Auto (自動),或變更為您國內所使用<br>電源的正確頻率 (50Hz 或 60Hz),以減少閃爍。                                          |
| Metering mode<br>(測光模式)         | 設定相機測量光線量的方法,以計算最佳的曝光值。 <ul> <li>Center area (中央區域)模式,對中央區域測量光線。</li> <li>Average (平均分散)模式,對整個相片測量光線。</li> </ul> |
| Restore to default<br>(還原為預設狀態) | 可將相機還原為預設設定。                                                                                                    |

# Pictures

# 關於 Pictures Hub

您可以使用 Pictures Hub (圖片程式中心),檢視使用手機相機拍攝的相片或影片,或是下載或同步到 手機上的相片或影片。也可以查看您的 Windows Live 和 Facebook 帳號上的相片。

若要開啟 Pictures Hub (圖片程式中心),請點選開始畫面上的 Pictures (圖片) 方塊。

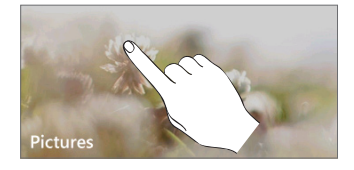

開啟 Pictures Hub (圖片程式中心)後,滑動到左側即可查看最新的相片,以及 Facebook 和 Windows Live 上的相片。

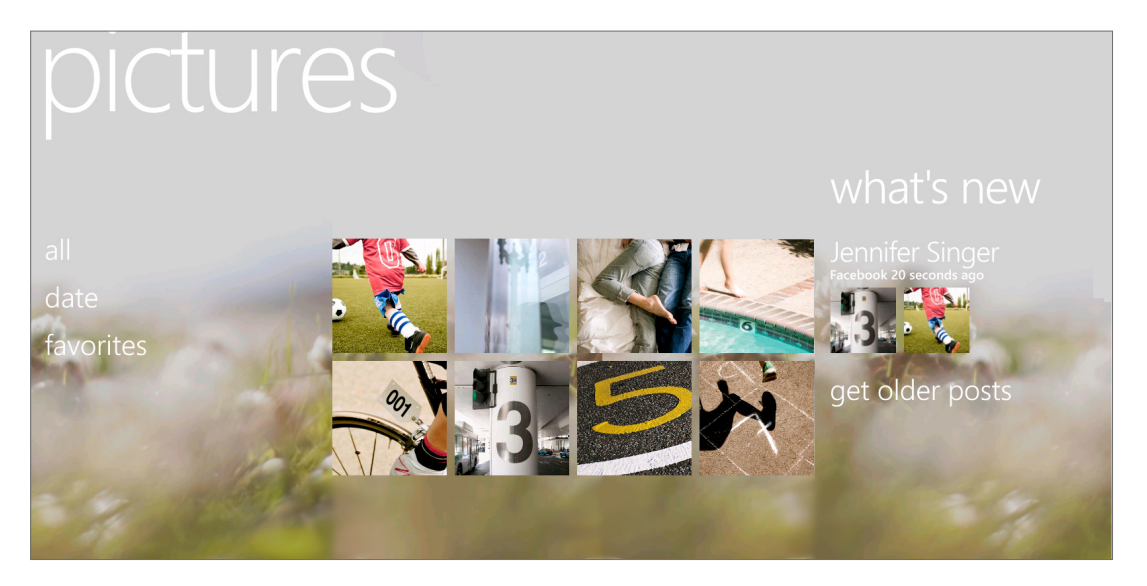

### 變更 Pictures Hub 桌布

- 1. 在開始畫面上,點選 Pictures (圖片)方塊。
- 2. 按住畫面頂端的 pictures 文字。
- 3. 點選 Change Background (變更背景)。

# 檢視相片和影片

- 1. 選擇您要用來瀏覽相片和影片的方式(全部、日期、我的最愛)。
- 2. 選取要檢視的相簿。
- 3. 點選相片或影片,即可以全螢幕檢視。

### 以橫向模式檢視相片和影片

- 手機會自動根據手機的握持方向變更相片方向。將手機側向轉動,就可以橫向模式來檢視相片。
- 影片則永遠只能以橫向模式播放。您可以使用螢幕上的控制項來播放、暫停或停止影片。

### 在相片上進行縮放

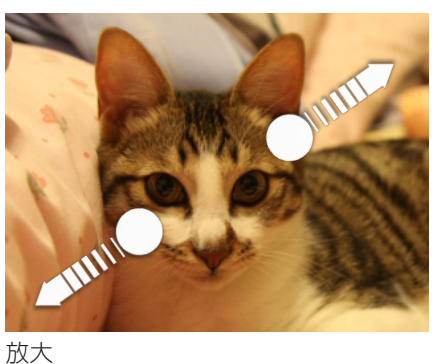

您也可以使用兩指縮放。用大拇指和食指按住螢幕,接著展開手指放大, 靠攏手指則縮小。

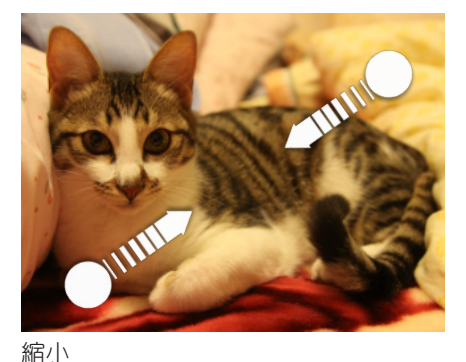

# 為您的相片增添變化

您可以使用 Photo Enhancer 來修飾相片。請參閱 HTC 應用程式一章中的「Photo Enhancer」,以 瞭解如何修飾相片。

# 傳送相片

您可以使用 Pictures Hub (圖片程式中心) 透過電子郵件或照片訊息來傳送相片。

### 使用電子郵件傳送相片

- 1. 在開始畫面上,點選 Pictures (圖片)方塊。
- 2. 點選 All (全部)。
- 3. 點選放有您想要分享之相片的相簿。
- 4. 按住您想要傳送的相片,然後點選 Share (分享)。
- 5. 選取您想要用來傳送相片的電子郵件帳號。
- 6. 輸入您的訊息,然後點選 (三)。

### 傳送圖片訊息

- 1. 在開始畫面上,點選 Pictures (圖片)方塊。
- 2. 點選 All (全部)。
- 3. 點選放有您想要分享之相片的相簿。
- 4. 按住您想要傳送的相片,然後點選 Share (分享)。
- 5. 點選 Messaging (訊息中心)。相片便會自動加入訊息。
- 6. 輸入您的訊息,然後點選 (三)。

### 在網路上分享相片

透過 Pictures Hub (圖片程式中心),您可以將相片上傳到 Facebook 與他人分享,也可以將相片上傳到 Windows Live SkyDrive。

此外也可以在使用 Camera (相機) 應用程式拍攝相片之後,馬上將相片與他人分享。請參閱 Camera 一章。

### 在 Facebook 上分享相片

您必須登入 Facebook 帳號,才能將相片上傳到 Facebook。

- 1. 在開始畫面上,點選 Pictures (圖片)方塊。
- 2. 點選 All (全部)。
- 3. 點選放有您想要分享之相片的相簿。
- 4. 按住您想要傳送的相片,然後點選 Share (分享) > Upload to Facebook (上傳到 Facebook)。
- 5. 如果要輸入標題,請點選 Add a Caption (新增標題)方塊,然後輸入標題。
- 6. 輸入標題之後,請點選 💼。

### 上傳相片到 SkyDrive

您必須登入 Windows Live 帳號,才能上傳相片。

- 1. 在開始畫面上,點選 Pictures (圖片)方塊。
- 2. 點選放有您想要分享之相片的相簿。
- 3. 按住您想要傳送的相片,然後點選 Share (分享) > Upload to SkyDrive (上傳到 SkyDrive)。
- 4. 如果要輸入標題,請點選 Add a Caption (新增標題)方塊,然後輸入標題。
- 5. 輸入標題之後,請點選 🔁。

# Zune

## 同步電腦和手機

您必須要有 Zune 軟體,才能將音樂、影片和 Podcast 從電腦傳送到手機。這個軟體可用來將檔案從 電腦同步到手機。如果您的電腦尚未安裝 Zune 軟體,請進入 www.zune.net,以下載並安裝該軟體。

設定 Zune 以同步電腦和手機

- 1. 使用隨附的 USB 傳輸線將手機連接到電腦。如果您尚未開啟 Zune,電腦便會自動開啟軟體。
- 2. 等待 Zune 辨識出您的手機,然後依照螢幕上的指示進行設定。

### 選取項目以同步到手機

在電腦上設定 Zune 之後,選擇要和手機同步哪些項目。

- 1. 使用隨附的 USB 傳輸線將手機連接到電腦。如果您尚未開啟 Zune,電腦便會自動開啟軟體。
- 2. 按一下 Zune 畫面頂端的 Collection (收藏)。
- 3. 選擇要與手機同步的媒體類型(例如:音樂)。
- 4. 選擇要與手機同步的項目,然後將項目拖曳到 Zune 畫面左下角的手機圖示( )。

### Music + Videos Hub

Music + Videos Hub (音樂 + 影片程式中心) 是讓您存取媒體收藏的入口。不論是要聽音樂、觀賞影片、查看 Podcast、聽收音機,以及進入 Marketplace 購買音樂,全部都可以在 Music + Videos Hub (音樂 + 影片程式中心)內搞定。

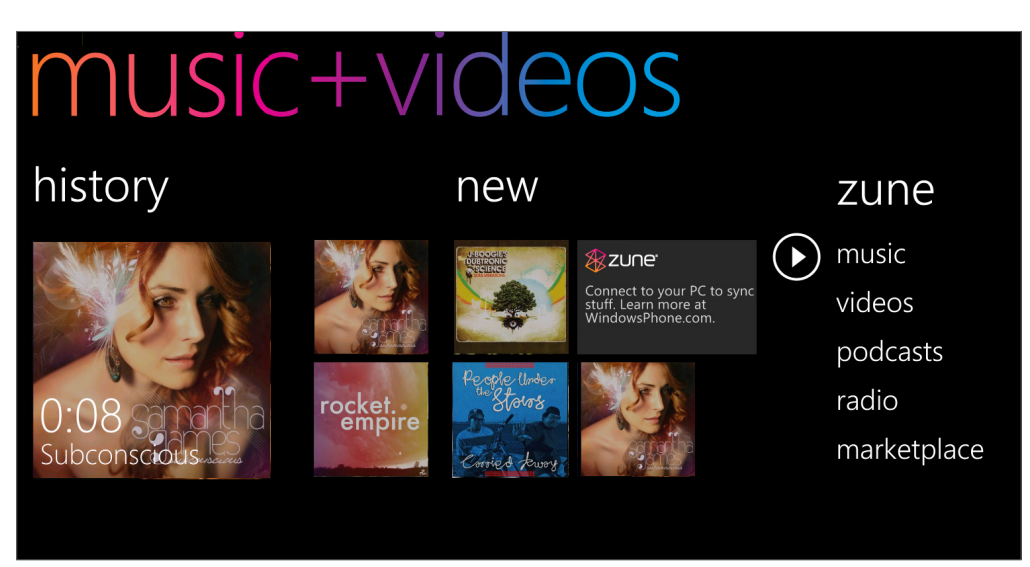

### 聆聽音樂

- 1. 請依照本章先前的「選取項目以同步到手機」中的步驟,將音樂傳送到手機。
- 2. 在開始畫面上,點選 Music + Videos (音樂 + 影片)方塊。
- 3. 在 Music + Videos Hub (音樂 + 影片程式中心)的 Zune 中,點選 Music (音樂)。
- 4. 用手指向左或向右滑動,瀏覽您想要的音樂類別。
- 5. 點選您想要收聽的歌曲標題。
- 6. 在收聽音樂時,按住 🙀 可倒轉音樂,按住 📦 則可快轉音樂。

您還可以造訪 Marketplace,購買其他的音樂。如需詳細資訊,請參閱更多應用程式一章中的「Windows Marketplace」。

### 開啟重複播放或隨機播放

在播放歌曲時,點選專輯封面可循環播放或隨機播放專輯中的歌曲。此外還可以為專輯加上評分。

### 從狀態列控制音樂播放

即使您已離開音樂播放器,但還是可以從狀態列控制音樂播放。若要在狀態列顯示播放控制項,請按下 調高音量鍵或調低音量鍵。

### 觀看影片

- 1. 請依照本章先前的「選取項目以同步到手機」中的程序,將影片傳送到手機。
- 2. 在開始畫面上,點選 Music + Videos (音樂 + 影片)方塊。
- 3. 在 Music + Videos Hub (音樂 + 影片程式中心)的 Zune 中,點選 Videos (影片)。
- 4. 用手指向左或向右滑動,瀏覽您想要的影片類別。
- 5. 點選您想要觀看的影片標題。

### 收聽或觀看 Podcast

- 1. 請依照本章先前的「選取項目以同步到手機」中的步驟,將 Podcast 傳送到手機。
- 2. 在開始畫面上,點選 Music + Videos (音樂 + 影片)方塊。
- 3. 在 Music + Videos Hub (音樂 + 影片程式中心)的 Zune 中, 點選 Podcast。
- 4. 向左或向右滑動手指,進入您要的音樂或影片 Podcast。
- 5. 點選您想要觀看或收聽的 Podcast 標題。

### 收聽收音機

您必須先將耳機插入手機的音訊插孔,才能使用收音機。收音機需使用立體聲耳機作為收音機的天線。

- 1. 在開始畫面上,點選 Music + Videos (音樂 + 影片)方塊。
- 2. 在 Music + Videos Hub (音樂 + 影片程式中心)的 Zune 中,點選 Radio (收音機)。
- 3. 用手指向左或向右滑動,跳至您想要收聽的電台。
- 4. 若要將電台加入我的最愛,請點選 📢。

🕴 若要存取喜愛的電台,請點選 🗙 。

即使您已離開收音機畫面,收音機仍會在背景中播放。如果您不想再繼續收聽收音機,請先點選 🕕 然後再離開。

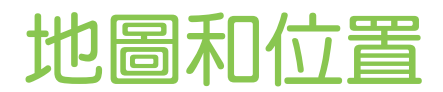

# 開啟定位服務

若要在手機上尋找位置,必須先啟用位置來源。

- 1. 在開始畫面上,點選 🔊。
- 2. 點選 Settings (設定) > Location (位置)。
- 3. 點選 Location services (定位服務)的開/關開關,將其開啟。

### **Bing Maps**

Bing Maps 可讓您追蹤目前的位置、檢視即時的交通狀況,以及接收目的地的詳細方向。

- 您必須啟動行動數據或 Wi-Fi 連線才能使用 Bing Maps。
- 即時交通資訊僅適用於某些特定區域。

### 在 Bing Maps 中檢視位置

### 搜尋位置

若要使用 Bing Maps 來尋找位置,必須先啟用位置來源。如需瞭解如何啟用的詳細資訊,請參閱本章的「開啟定位服務」。

- 1. 在開始畫面上,點選 🕑。
- 2. 點選 Maps。

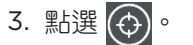

### 在地圖上移動

您可以用手指在螢幕上滑動,以檢視地圖上的其他區域。

### 在地圖上進行縮放

您可以:

- 用大拇指和食指在地圖上展開,即可放大地圖。
- 用大拇指和食指在地圖上靠攏,即可縮小地圖。

### 取得特定位置的地址及額外資訊

- 1. 按住地圖上的一個位置。該位置就會出現一個氣球,同時顯示地址。
- 2. 點選氣球,即可檢視更多資訊。

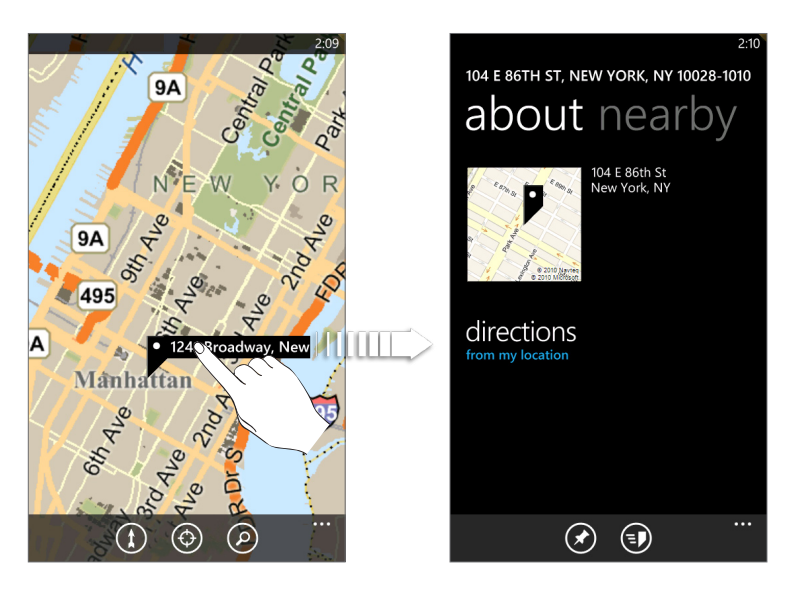

您還可以取得前往該位置的路線、將該位置固定在開始畫面上、透過簡訊或電子郵件等分享位 置等。

### 清除地圖

在取得路線或在地圖上搜尋之後,您可以將地圖上的各種標記(例如活動路線等)全部清除。

在檢視地圖時點選 ..., 然後點選 Clear Map (清除地圖)。

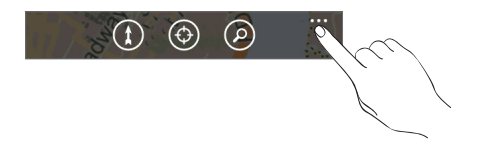

### 切換為衛星圖

切換為衛星圖,即可檢視衛星影像。在檢視地圖時點選 ...,然後點選 Aerial View on (檢視衛星圖)。

### 搜尋位置和地點

您可以在 Bing Maps 中搜尋位置,包括像是地址、地標、建築物名稱或城市。

- 1. 在檢視地圖時,按下 🕗。
- 2. 將您想要搜尋的地址、地標或城市輸入搜尋方塊。
- 3. 點選鍵盤上的 → 。

### 檢視搜尋結果

搜尋結果會在地圖上以標記顯示。點選顯示出您所要位置的氣球之後,您就可以看見其地址、評等、附近的地點和評論(如果有的話)。

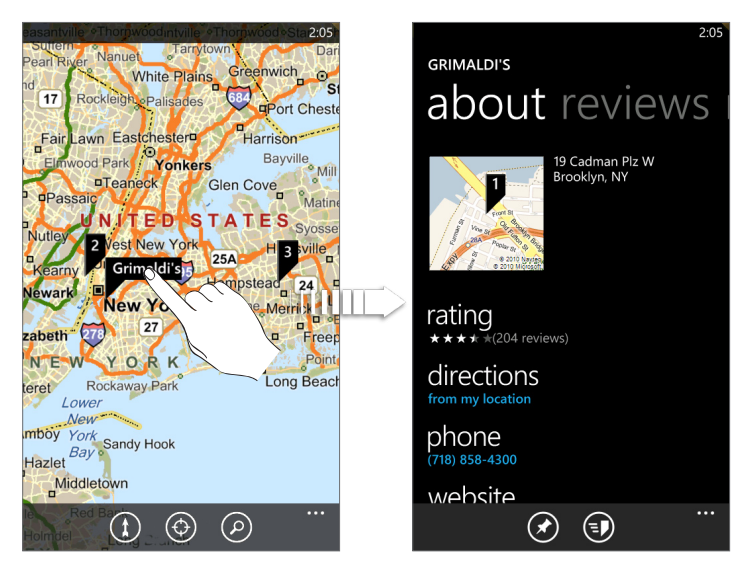

若要以清單顯示結果,請在檢視地圖時點選 ...,然後點選 Results List (結果清單)。

#### 取得路線

取得前往目的地的詳細路線。Bing Maps 提供了用步行和自行開車等方式旅行的路線。

- 1. 在檢視地圖時,點選 🔃。
- 2. 使用目前的位置作為起始點,或在第一個文字方塊中輸入要作為起點的位置。接著在第二個文字 方塊中輸入目的地。
- 3. 點選鍵盤上的 → 。
- 4. 接著就會出現畫面,以清單顯示前往您目的地的路線。

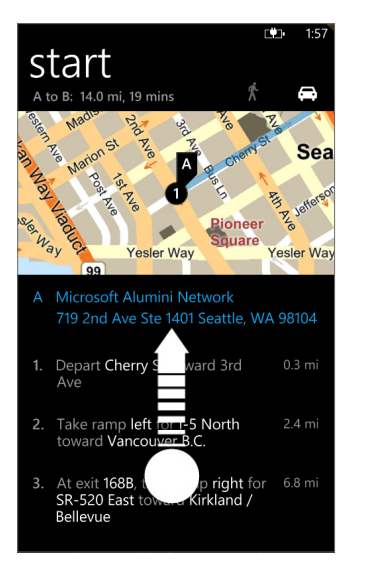

向上捲動清單,檢視其他指示。

### 查看交通路況

.....

交通資訊僅適用於某些特定區域。您可以選擇在地圖上顯示即時的交通路況。交通路況會以不同的色彩線條顯示在道路上。每種色彩都代表了不同的交通移動速度。

若要顯示交通路況,請在檢視地圖時點選 ...,然後點選 Show Traffic (顯示路況)。

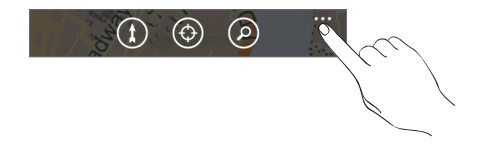

# HTC Hub

### 關於 HTC Hub

利用 HTC 提供的應用程式,讓手機功能更加豐富。快上 HTC Hub,看看 HTC 為您準備了哪些方便 好用的應用程式。內建的 Weather 應用程式能以豐富的 3D 動畫顯示您所在位置或所選城市的氣象資 訊,並顯示未來幾天的氣象預測。不論是有趣的遊戲,或是管理工具,都只要點一下就能找到。

HTC Hub 內有部分的應用程式並不是真的安裝在手機上,當您點選應用程式之後,畫面便會進入 Marketplace,並讓您將程式下載到 HTC Hub。

### 開啟 HTC Hub

若要從開始畫面開啟 HTC Hub,請點選 ,然後再點選 HTC Hub。HTC Hub 主頁顯示目前的日期、時間和所在位置,同時還會顯示目前所在位置的氣象。只要點選氣象影像,即可開啟 Weather 應用程式,並查看更多的氣象預測。

畫面還會顯示 HTC 的精選應用程式清單。點選 👩 可重新整理畫面。

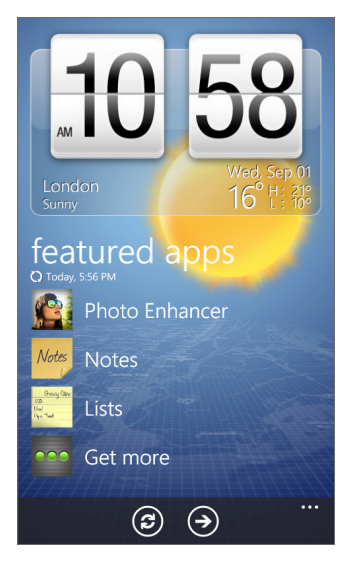

### 下載應用程式

下載應用程式時需要使用數據連線或 Wi-Fi 連上網際網路。

- 1. 在開始畫面上,點選 🕑。
- 2. 點選 HTC Hub。
- 3. 點選 Get more (取得更多)。
- 4. 點選您要開啟或下載的應用程式。

#### Weather

今天要不要帶雨傘出門呢?出門前,先查看看今天天氣的狀況吧。

### 查看氣象

- 1. 在開始畫面上,點選 🕑。
- 2. 點選 HTC Hub。 目前所在位置的氣象會顯示在氣象時鐘上。
- 3. 點選氣象影像,可開啟 Weather 畫面。
- 4. 用手指在畫面上往上或往下快速滑動,查看其他城市的氣象。

未顯示您目前所在位置的氣象預測嗎?請進入 Settings (設定),檢查是否開啟 Location services (定位服務)。

#### 新增城市

- 1. 在 Weather 畫面上,點選 🕂。
- 2. 輸入您想要新增的城市。在您輸入文字時,清單會隨之篩選,依您輸入的字母顯示可能的位置。
- 3. 點選城市進行選取。

#### 將城市從清單中刪除

- 1. 在 Weather 畫面上, 點選 ... > Edit Locations (編輯位置)。
- 2. 點選您想要刪除的城市旁的紅色圓圈。
- 3. 點選 Done (完成)。

#### 變更城市在 Weather 畫面上的順序

- 1. 在 Weather 畫面上,點選 ... > Edit Locations (編輯位置)。
- 2. 按住您想要移動的項目結尾處的 📻。反白股票控制列後,將股票拖曳到新位置,然後放開。
- 3. 點選 Done (完成)。

#### 變更溫度單位

- 1. 在 Weather 畫面上, 點選 ... > Settings (設定)。
- 2. 在 Temperature scale (溫度單位)下方,選擇 Fahrenheit (華氏)或 Celsius (攝氏)。

#### Calculator

只要將手機直直拿在手上,它就是一台基本型小算盤。再將手機側向轉動,馬上變成科學型小算盤。

#### **Connection Setup**

根據 SIM 卡或所選電信業者提供的資料,設定手機的數據連線。請確定手機是否已插入 SIM 卡,然後 再繼續。

Connection Setup 只在特定版本的手機上提供。如果您的手機已安裝特定電信業者的預設設定,便不會提供 Connection Setup。

### 自動設定數據連線

- 1. 在開始畫面上,點選 🔁。
- 2. 點選 HTC Hub。
- 3. 點選 Get more (取得更多)。
- 點選 Connection Setup。
   Connection Setup 便會自動設定手機。如果出現一個以上的電信業者,您可以選取所要的電信業者。

5. 點選 🕢。

如果 Connection Setup 未自動設定行動電話,您也可以手動設定。點選 ... > Manual Select (手動選取),選取 . 想要使用的 Country (國家) 和 Operator (電信業者),然後點選 ❷。

### Converter

忘記一磅等於多少公斤了嗎?使用 Converter,即可換算重量、長度、容量,甚至也能換算貨幣。

### Flashlight

.....

您可以將手機相機的閃光燈當成手電筒使用。

### List

又忘記要去買牙膏了嗎?將要買的東西記在 List 上,下次便不會再忘東忘西。

### Love

他愛我,他不愛我,他究竟愛不愛我!看看愛慕的人對自己是否也有一樣的感覺。

### Notes

利用筆記本,提醒自己先買份禮物,再去赴約。或是利用筆記本,作為提醒自己的便利貼。

### 建立筆記

- 1. 在開始畫面上,點選 🔁。
- 2. 點選 HTC Hub。
- 3. 點選 Get more (取得更多)。
- 4. 點選 Notes。

5. 點選 🗭。

也可以點選畫面左下角的筆記堆疊來建立新的筆記。

6. 輸入您的筆記,然後點選 🕞。

#### 編輯筆記

1. 在 Note 畫面上,點選 🗐。

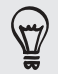

也可以用手指在軟木板上向左滑動,以進入清單檢視。

2. 點選筆記將其開啟,再點一次筆記則可進行編輯。

### 在軟木板上移動筆記的位置

- 1. 在軟木板上,按住筆記本,直到其浮起。
- 2. 在軟木板上將筆記拖曳到新的位置,然後點選筆記,將其固定。

### 刪除筆記

請執行下列其中一個步驟:

- 在軟木板上,點選您想要刪除的筆記,然後點選 💼。
- 進入清單檢視,按住您想要刪除的筆記,然後點選 Delete (刪除)。

### 刪除多個筆記

- 1. 在 Note 畫面上,點選 📄,即可以清單檢視來觀看筆記。
- 2. 點選 💼。
- 3. 選取您想要刪除的筆記,然後點選 Done (完成)。

Photo Enhancer

相片需要稍微修改嗎?這裡有一些相片強化功能,能為您的相片增添變化。而且原始的相片仍舊保持原封不動,變更後的檔案將另存新檔。

- 1. 在開始畫面上,點選 🔁。
- 2. 點選 HTC Hub。
- 3. 點選 Get more (取得更多)。
- 4. 點選 Photo Enhancer。
- 5. 點選 Choose Picture (選擇圖片)。
- 6. 開啟放有您想要編輯之相片的相簿,然後點選相片。
- 7. 用手指在畫面頂端向左滑動,選擇您要套用到相片上的特效。
- 8. 點選 🕞。強化後的相片會儲存到名為 Saved Pictures 的另一個資料夾內。

### Sound Enhancer

- 在手機上觀賞影片或收聽音樂時,給您環繞音效的聽覺享受。
  - 1. 在開始畫面上,點選 🗩。
  - 2. 點選 HTC Hub。
  - 3. 點選 Get more (取得更多)。

#### 66 HTC Hub

- 4. 點選 Sound Enhancer。
- 5. 點選 Audio (音訊)和 Video (影片),可設定您想要使用的音效選項。選項包括 No effect (沒有 特效)、Dolby Mobile 或 SRS (環繞音效強化)。在音訊方面,如果使用有線耳機,也有多種預設 的等化器設定可供選用。(Dolby、SRS 和等化器無法在使用藍牙立體聲耳機時使用。)

### **Stocks**

隨時查看自己正在追蹤的股票的最新狀況。

### 查看股票

- 1. 在開始畫面上,點選 🕥。
- 2. 點選 HTC Hub。
- 3. 點選 Get more (取得更多)。
- 4. 點選 Stocks。
- 5. 點選股票,可檢視其交易記錄。在股票清單上往上快速滑動手指可檢視更多股票。

### 新增股價或股市指數

- 1. 在 Stocks 畫面上,點選 🔂。
- 2. 在文字欄位中輸入股價或股市指數,然後點選 🛩 。
- 3. 在結果清單中點選您想要新增的股價或股市指數。

### 刪除股價或股市指數

- 1. 在 Stocks 畫面上,點選 ... > Edit (編輯)。
- 2. 點選您想要刪除的項目旁的紅色圓圈。
- 3. 點選 Done (完成)。

### 變更股票清單順序

- 1. 在 Stocks 畫面上,點選 ... > Edit (編輯)。
- 2. 按住您想要移動的項目結尾處的 📻。反白股票控制列後,將股票拖曳到新位置,然後放開。
- 3. 點選 Done (完成)。

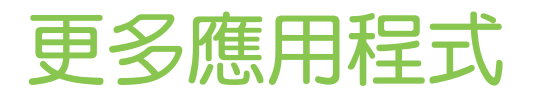

### **Microsoft Office Mobile 2010**

Microsoft® Office Hub 包括以下應用程式:

- Microsoft OneNote Mobile 2010, 讓您記錄家庭、學校或工作上的各種事情,從想法、購物清單、會議記錄、專案,您想得到的都能記下來。
- Microsoft<sup>®</sup> Word Mobile 2010, 讓您在手機上建立和編輯文件。
- Microsoft<sup>®</sup> Excel<sup>®</sup> Mobile 2010, 讓您在手機上建立、檢視和編輯 Excel 試算表。
- Microsoft® PowerPoint® Mobile 2010, 讓您在手機上檢視 (無法建立) 和編輯投影片簡報。
- SharePoint Workspace, 讓您檢視、編輯和下載儲存在 Microsoft SharePoint Server 2010 上的文件。

| Coffice                     |                                                          |                                                                                                    |                                                                                                    |
|-----------------------------|----------------------------------------------------------|----------------------------------------------------------------------------------------------------|----------------------------------------------------------------------------------------------------|
| OneNote<br>⊕ new note ⓐ all | Documents                                                | SharePoint<br>(1) open URL (1) all                                                                               | D all                                                                                                    |
| Welcome<br>to Office        | <ul><li>Explore Word</li><li>Explore PowerPoir</li></ul> | To open a document or list<br>on Microsoft SharePoint<br>Server 2010, tap Open URL.<br>To begin importing links, | SharePoint Workspace helps<br>you view, edit, and<br>download documents<br>stored on Microsoft<br>SharePoint Server 2010. |
| Explore<br>OneNote          | Explore Excel                                            | tap <u>here</u> .                                                                                                | Learn more.                                                                                                    |

目前尚無法從電腦將 Office 文件複製到手機。如果您想要將 Word、Excel 或 PowerPoint 檔案傳送 到手機,請將檔案存為電子郵件附件,然後寄到手機上設定的其中一個電子郵件帳號。接著您就可以從 手機上的帳號中點選附件,將其開啟。如需瞭解如何設定電子郵件帳號,請參閱開始使用一章中的「設 定帳號」。

### 使用 Microsoft Office Mobile

- 1. 在開始畫面上,點選 🕑。
- 2. 點選 Office。
- 3. 選取想要使用的 Office 應用程式。向左捲動,可檢視其他的 Office 應用程式。

## Windows Marketplace

您可以輕鬆從 Windows® Marketplace 下載及購買符合您應用需求的新應用程式、遊戲和音樂,建立 獨一無二的個人化電話。網站提供許多免費程式和試用程式,從好玩的遊戲到功能強大的商用應用程式 都有。此外,也可以在 Marketplace 上預覽和購買歌曲。

若要在手機上開啟 Marketplace,請在開始畫面上點選 🕑 ,然後點選 Marketplace。

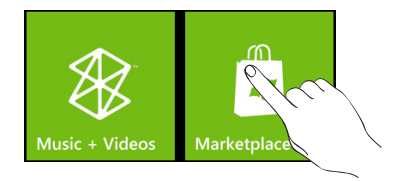

### Games

只要登入 XBox Live<sup>®</sup>,讓您有玩不完的遊戲。若要在手機上開啟遊戲,請點選開始畫面上的 Games (遊戲)方塊。

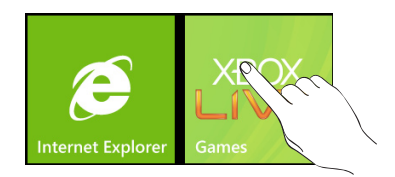

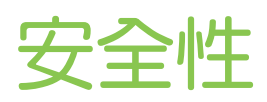

### 以 PIN 碼保護 SIM 卡

為了提高手機的安全性,您可以指派 PIN 碼 (個人識別碼)。 在開始之前,請先確定您已向電信業者取得預設的 SIM 卡 PIN 碼。

1. 在開始畫面上,點選 Phone (電話)方塊。

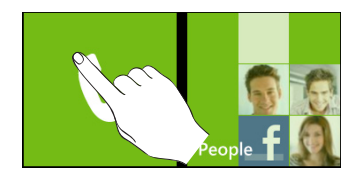

2. 點選 ..., 然後點選 Call Settings (通話設定)。

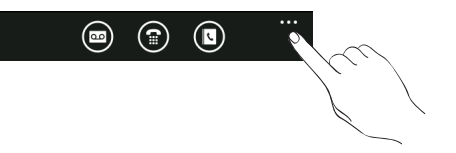

- 3. 點選 SIM Security (SIM 卡安全性)的關/開開關。
- 4. 輸入預設的 SIM 卡 PIN 碼,然後點選 Enter (輸入)。
- 5. 若要變更 SIM 卡 PIN 碼,請點選 Change SIM PIN (變更 SIM 卡 PIN 碼)。

您不需要輸入 PIN 碼即可隨時撥打緊急電話。如需詳細資訊,請參閱手機通話功能一章中的「撥打緊急電話」。

### 還原鎖定的 SIM 卡

如果您輸入錯誤的 PIN 碼超過允許的次數上限,您的 SIM 卡就會變成「PUK 碼鎖定」。此時您必須輸入 PUK 碼,才能還原手機存取。這組密碼會與電信業者提供的 SIM 卡一併提供。

- 1. 在電話撥號畫面上,輸入 PUK 碼,然後點選 Enter (輸入)。
- 2. 輸入您想要使用的新 PIN 碼, 然後點選 Enter (輸入)。
- 3. 再次輸入新的 PIN 碼, 然後點選 Enter (輸入)。

P

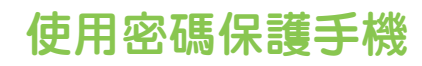

您可以要求在每次啟動手機或從睡眠模式(螢幕關閉)中喚醒時輸入密碼,來保護手機的安全。

- 1. 在開始畫面上,點選 🗩。
- 2. 點選 Settings (設定) > Lock & Wallpaper (鎖定和桌布)。
- 3. 點選 Password (密碼)的關/開開關。
- 4. 在 New password (新密碼)和 Confirm password (確認密碼)兩個方塊中輸入相同的密碼。
- 5. 點選 Done (完成)。

## 透過網頁保護手機

手機遺失是場惡夢,尤其是手機內存有機密資訊時。幸運的是,現在只要用電腦進入 www.windowsphone.live.com,您就可以找出手機的位置、加以鎖定、讓手機發出響鈴,甚至也能透 過網頁瀏覽器清除手機上的內容。

有兩件事需要注意:其一,在進入 windowsphone.live.com 網站之前,請確定您已在手機上登入 您的 Windows Live 帳號。其二,在電腦上登入 Windows Live 時,需使用與手機相同的 Windows Live ID。

請確定您的手機已透過 Wi-Fi 或數據連線連上網際網路,如此才能從電腦的網頁瀏覽器來尋找並控制手機。

# Settings

# 手機上的設定

您可以在 Settings (設定) 畫面中控制及自訂手機上的設定。

- 1. 在開始畫面上,點選 🔊。
- 2. 點選 Settings (設定)。
- 3. 向左或向右滑動手指,存取系統或應用程式的設定。

### 系統設定

| Ringtones & Sounds<br>(鈴聲和音效) | <ul> <li>開啟或關閉鈴聲和震動。</li> <li>選擇來電鈴聲和通知要使用的音效。</li> <li>選擇哪些事件要播放通知音效。</li> </ul>                                                                              |
|-------------------------------|----------------------------------------------------------------------------------------------------|
| Theme (佈景主題)                  | 設定要使用的背景和重點色。                                                                                                    |
| Airplane Mode (飛安模式)          | 開啟或關閉飛安模式。                                                                                                    |
| Wi-Fi                         | 設定 Wi-Fi 連線。                                                                                                    |
| Bluetooth (藍牙)                | 管理藍牙連線。                                                                                                    |
| Email & Accounts<br>(電子郵件和帳號) | 設定 Windows Live、Outlook (Exchange ActiveSync)、Facebook 等帳號。設定帳號之後,您的手機便可與這些帳號同步資訊。                                                                             |
| Lock & Wallpaper<br>(鎖定和桌布)   | 變更鎖定螢幕的桌布、設定螢幕逾時,以及設定手機密碼。                                                                                                    |
| Location (位置)                 | 選擇是否要允許或禁止手機上的應用程式存取您目前的位置。                                                                                                    |
| Cellular (行動)                 | 開啟或關閉數據連線、選擇是否要啟用數據漫遊,以及新增/編輯數據連線的<br>APN。                                                                                                    |
| Date & time (日期與時間)           | 選擇自動或手動設定日期和時間,並選擇時間的顯示方式。                                                                                                    |
| Brightness (亮度)               | 設定螢幕亮度。                                                                                                    |
| Keyboard (鍵盤)                 | 選擇您要的螢幕鍵盤選項。                                                                                                    |
| Region & Language<br>(地區和語言)  | 設定要用來顯示並搜尋資訊的地區格式。                                                                                                    |
| Speech (語音)                   | 選擇使用語音與手機互動的選項。                                                                                                    |
| Find My Phone<br>(尋找我的手機)     | 如果您尚未登入 Windows Live 帳號,設定讓您的手機與網頁瀏覽器通訊。如<br>果您已登入,則可變更尋找手機的設定。                                                                                                |
| Phone Update (手機更新)           | 選擇當有更新可用時是否要發出通知,以及更新的檢查頻率。                                                                                                    |
| About (關於)                    | 查看手機資訊。也可以對手機執行出廠重設。                                                                                                    |
| Feedback (意見)                 | 選擇是否要讓手機傳送意見至 Microsoft,以及傳送時是否要使用數據連線。<br>請注意,假如選取了 Use my cellular data connection to send feedback<br>(使用我的行動數據連線來傳送意見),啟用 Feedback (意見)選項時可能需要<br>支付額外的費用。 |

### 應用程式設定

查看或變更手機上部分應用程式的設定。點選清單中的應用程式名稱,即可檢視有哪些設定可用。

### 變更顯示設定

### 手動設定螢幕亮度

- 1. 在開始畫面上,點選 🕤。
- 2. 點選 Settings (設定) > Brightness (亮度)。
- 3. 點選 Automatically adjust (自動調整) 的開/關開關,將其關閉。
- 4. 選取要使用的亮度。

### 調整螢幕關閉前的閒置時間。

手機會在無活動經過一段時間後關閉螢幕,以節省電池電力。而您可以設定螢幕在關閉前的閒置時間。

- 1. 在開始畫面上,點選 🕥。
- 2. 點選 Settings (設定) > Lock & Wallpaper (鎖定和桌布)。
- 3. 點選 Screen time-out (螢幕逾時) 方塊,然後選取關閉螢幕之前的等待時間。

### 變更音效設定

### 切換靜音和震動模式

- 1. 在開始畫面上,點選 💽。
- 2. 點選 Settings (設定) > Ringtones & Sounds (鈴聲和音效)。
- 3. 點選 Vibrate (震動)的開/關開關, 關閉震動。

開啟震動時,當您將音量降至零,手機便會進入震動模式。關閉震動時,當您將音量降至零,手機便會 進入靜音模式。
#### 切換靜音、震動和一般模式

- 按下降低音量鍵,直到音量變成零,即可從一般模式變為震動或靜音模式。
- 若要變回一般模式,只需要按下調高音量鍵。

選擇通知音效

您可以選擇通知的音效。

- 1. 在開始畫面上,點選 🔁。
- 2. 點選 Settings (設定) > Ringtones & Sounds (鈴聲和音效)。
- 3. 點選您想要變更之通知的方塊,然後選擇要使用的音效。

# 查看手機資訊

- 1. 在開始畫面上,點選 🜔。
- 2. 點選 Settings (設定) > About (關於)。

# 變更手機語言

當您第一次開啟手機電源時,畫面會提示您選取想要使用的語言。您也可以隨時變更要使用的語言。變 更語言時,鍵盤配置、日期和時間格式等設定也會同時調整。可選擇的語言選項將視您擁有的手機版本 而定。

- 1. 在開始畫面上,點選 🜔。
- 2. 點選 Settings (設定) > Region & Language (地區和語言)。
- 3. 點選 Display language (顯示語言) 方塊,然後選取所要的顯示語言。
- 4. 點選 Tap here to accept changes and restart your phone (點選此處以接受變更並重新啟動 手機)。

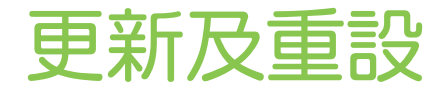

# 更新手機軟體

手機會不定期發行更新。本手機會檢查更新,並在有更新時顯示通知。

您可以設定讓手機在有更新可取得時顯示通知。

- 1. 在開始畫面上,點選 🔊。
- 2. 點選 Settings (設定) > Phone Update (手機更新)。
- 3. 選取 Notify me when new updates are found (找到新的更新時通知我) 核取方塊。
- 4. 選擇是否要允許使用手機的數據連線來檢查更新。

收到有更新可用的通知時,請使用隨附的 USB 傳輸線將手機連接到電腦,以使用 Zune 軟體下載並安裝更新。

您的電腦必須連線到網際網路才能下載更新。

# 重新啟動手機或執行出廠重設

如果手機沒有任何回應或速度變慢,請嘗試重新啟動手機,看看是否有所幫助。假如手機出現無法解決的持續性問題,最後一種做法便是執行出廠重設。

#### 重新啟動手機 (軟體重設)

如果手機執行速度變慢、應用程式無法正確執行,或手機沒有任何回應,請嘗試重新啟動手機,看看是 否有所幫助。

若要重新啟動手機,只要先關閉電源,然後再重新開啟即可。如果按住電源鍵仍舊沒有反應,請取出電池,等待幾秒後再重新裝回電池,然後啟動手機。

#### 執行出廠重設(硬體重設)

如果您要將手機交給他人使用,或出現無法解決的持續性問題,您可以執行出廠重設(亦稱為硬體重設)。重設會將手機還原到您第一次開啟手機時的初始狀態。

執行出廠重設時必須特別謹慎小心,因為它不只刪除您所有的資料和自訂的設定,也會同時移除已下載及安裝的任何應用程式。請確定先備份想要保留的資料和檔案,然後再執行出廠重設。

#### 透過設定執行出廠重設

執行出廠重設最方便的方式就是透過手機設定。

- 1. 在開始畫面上,點選 🕞。
- 2. 點選 Settings (設定) > About phone (關於手機)。
- 3. 點選 Reset your Phone (重設手機), 然後點選 Yes (是)。

#### 使用手機按鍵執行出廠重設

如果無法開啟手機或存取手機設定,您仍可以使用手機上的按鍵來執行出廠重設。

- 1. 在手機關機的情況下,需同時按住調高和調低兩個音量調整鍵,然後短暫按下電源鍵。
- 2. 等待畫面上出現執行出廠重設的指示,然後放開調高和調低兩個音量調整鍵。
- 3. 依照畫面上的指示,對手機執行出廠重設。

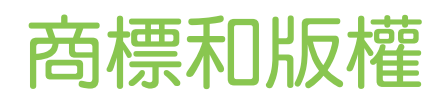

Copyright © 2010 HTC Corporation。版權所有,並保留一切權利。

HTC 標誌、HTC quietly brilliant 標誌、HTC HD7 和 HTC Care 均為宏達國際電子股份有限公司 (或 稱宏達電) 的商標及/或服務標記。

Microsoft、Windows、Windows XP、Windows Vista、Windows Phone、Windows Marketplace、Outlook、Zune、Bing 和 XBox 均為微軟在美國及/或其他國家的註冊商標或商標。

Google 是 Google, Inc. 的商標。

藍牙和藍牙標誌均為 Bluetooth SIG, Inc. 所擁有之商標。

Wi-Fi 為 Wireless Fidelity Alliance, Inc. 的註冊商標。

Java、J2ME 和所有其他以 Java 為基礎的商標均為 Sun Microsystems, Inc. 在美國地區和其他國家的商標或註冊商標。

Facebook 是 Facebook, Inc. 的商標。

Dolby Mobile 為 Dolby Laboratories 的商標。

本手冊中所提及的其它公司、產品和服務名稱為其個別擁有者的商標、註冊商標或服務標記。

對於本手冊中的任何技術性錯誤、編輯錯誤或遺漏部份,或是因提供本手冊而導致的任何意外或衍生性 損害,HTC 均不負賠償責任。所有資訊為依「原狀」提供,不提供任何擔保且可能隨時變更,恕不事先 通知。HTC 亦保留隨時修改本文件之內容的權利,恕不事先通知。

未經 HTC 事前書面同意,不能以任何形式或任何方式重製或傳送本文件的任何部份,不論為電子或機械方式,包括攝影、錄影或儲存於可擷取系統,亦不能以任何形式翻譯為任何語言。

索引

## 符號

..... 以 PIN 碼保護 SIM 卡 69 使用電子郵件傳送相片或影片 53 保留通話 21 傳送圖片訊息 32 傳送簡訊 31 出廠重設 74 切換通話 21 初次設定手機 13 刪除連絡人 27 取景器書面(相片)49 合併連絡人資訊 26 同步電腦和手機 55 圖片 52 在相片上進行縮放 53 地圖 58 多方通話 21 好友 24 存取點 42 定位服務 58 影片 53 影片拍攝 50 從 SIM 卡匯入連絡人 26 手機 - 撥打緊急電話 19 - 撥打電話 19 - 電話撥號 19 拍攝影片 50 拍攝相片 50 拒接來電 20 接聽來電 20 搜尋 17 搜尋連絡人 27 擴音功能 21 數據連線 42 新增新的連絡人 25 方塊 13 更新手機軟體 74 本機號碼 20 查看手機資訊 73 檢視相片和影片 53

瀏覽器 44 相機 49 相片拍攝 50 睡眠模式 14 簡訊 31 結束通話 22 網頁瀏覽器 44 編輯連絡人的資訊 26 縮放 - 網頁瀏覽器 45 縮放(相片)49 藍牙 47 - 連接耳機或車用套件 47 行動網路連線 42 設定 - 相機 51 設定帳號 17 變更手機語言 73 變更鈴聲 18 透過語音與手機互動 17 通知音效 73 通話服務 23 通話記錄 22 連結連絡人資訊 26 連絡人 25 連線設定 42,63 鍵盤 29 - 移動游標 29 鎖定螢幕桌 15 閃光燈(相機)50 開始書面 13 電子郵件 34 - Exchange ActiveSync 34 - POP3/IMAP 帳號 34 - 傳送 36 - 傳送相片或影片 53 - 刪除 35 音量 16 預測文字輸入 30 飛安模式 23 飛航模式 23 麥克風靜音 22

### 使用支撐架 12 切換手機開關 11 取下底蓋 8 取下背蓋 8 取出 SIM 卡 9 取出電池 10 底蓋 8 手指觸控 12 插入 SIM 卡 9 插入電池 10 支撐架 7,12 為電池充電 11 裝回底蓋 8 開啟或關閉電源 11 開啟與關閉手機 11 電池 10 電話 - 前面板、頂面板、左面板和後面板 6

## В

78

索引

Bing Maps 58

# C

Calendar 38 - 傳送邀請 39

- 建立約會 38

## Е

Exchange ActiveSync 34

## F

..... Facebook - 分享相片 54

### Н

HTC Hub 62 Hub 14

### Μ

Me 方塊 27 Marketplace 68 Messaging 31

## 0

Office Mobile 67

## Ρ

```
-
PUK 碼 69
POP3/IMAP 34
```

## S

SIM 卡 - 匯入連絡人 26 Settings 71 SIM 卡 9 SkyDrive - 上傳相片 54 SMS 31

### W

```
Wi-Fi 43
```

## Ζ

```
Zune 55
```